คู่มือ

# ระบบกล้องวงจรปิด

# สำนักหอสมุด ม.ก.

# KULC CCTV System

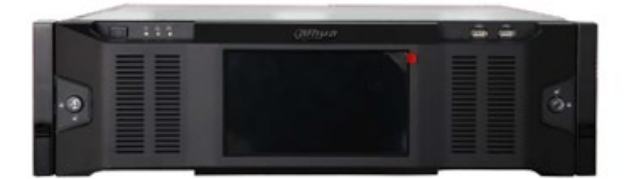

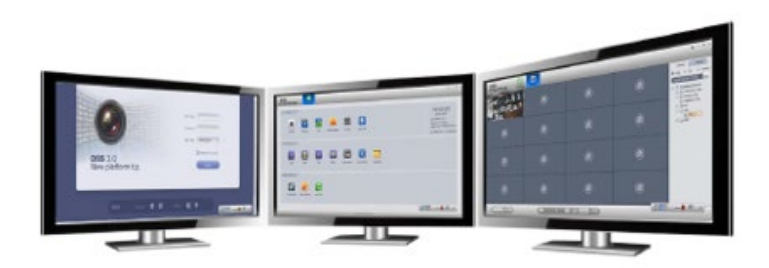

#### คำนำ

ระบบกล้อง CCTV เป็นระบบกล้องวงจรปิดที่ใช้ภายในหน่วยงานสำนักหอสมุดโดยมีวัตถุประสงค์เพื่อใช้เป็นเครื่องมือ ป้องกัน และติดตามการโจรกรรมทรัพย์สินของทางสำนักหอสมุด รวมทั้งนักศึกษาและบุคลากร และผู้ใช้บริกหารสำนักหอสมุด โดย สำนักหอสมุด มีจำนวนกล้องทั้งหมด 189 ตัวกับ 12 เครื่องบันทึกภาพ DVR พร้อมด้วย เครื่องบริหารจัดการ และระบบ เครือข่าย และ การเก็บข้อมูล และเพื่อใช้งานที่ถูกต้อง จึงได้จัดทำคู่มือ ฉบับนี้ ขึ้นมาเพื่อเป็นแนวทางในการ บำรุงรักษา และการบริหารจัดการเมื่อ เกิดเหตุการณ์ต่าง ๆ ได้อย่างสะดวก และใช้งานถูกต้อง

ฝ่ายเทคโนโลยีสารสนเทศ

|     | J  |
|-----|----|
| สาร | บญ |

|    |                                                        | หน้า |
|----|--------------------------------------------------------|------|
| 1. | คุณสมบัติของระบบกล้องวงจรปิด และแผนผังระบบกล้องวงจรปิด | 2    |
| 2. | การติดตั้งระบบการ Monitor กับเครื่องเจ้าหน้าที่        | 6    |
| 3. | รายละเอียดและรูปภาพของกล้อง CCTV ทั้งหมด               | 9    |
| 4. | การกำหนดสิทธิ์และแบ่งพื้นที่การดูแลแต่ละเจ้าหน้าที่    | 22   |
| 5. | การตรวจสภาพความพร้อมใช้ของกล้องวงจรปิด                 | 22   |
| 6. | การขอดูกล้องย้อนหลังเมื่อเกิดเหตุการณ์ผิดปกติ          | 22   |

#### 1. คุณสมบัติของระบบกล้องวงจรปิด และแผนผังระบบกล้องวงจรปิด

ตอนนี้ มีใช้กล้องทั้งหมด 189 ตัว DVR 12 ตัว และเครื่องบันทึกเสียง 1 ตัวพร้อมไมค์ 16 ชุด โดยมีการบริหารจัดการผ่านตัว server และใช้การเก็บข้อมูลด้วยระบบ NAS (Network Attached Storage) ดังรูปข้างล่างนี้

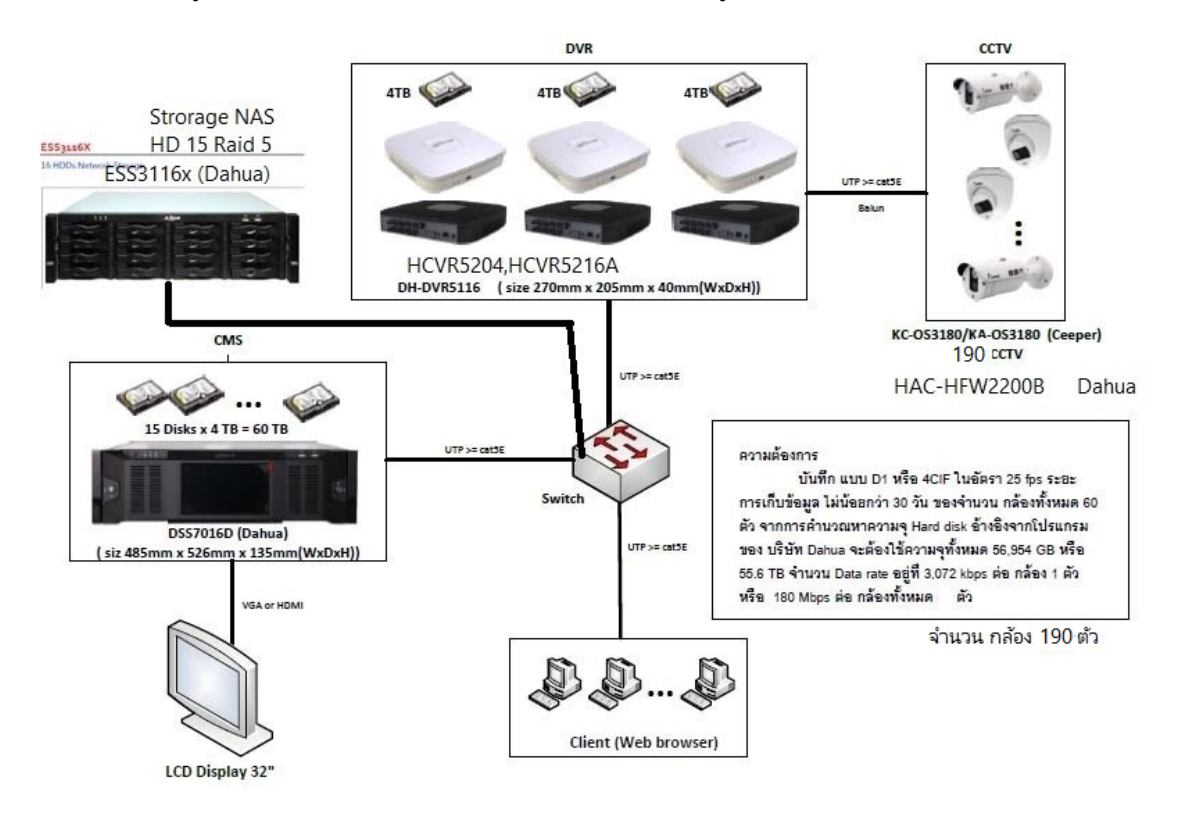

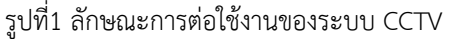

โดยที่

คุณสมบัติกล้องวงจรปิดมีดังนี้

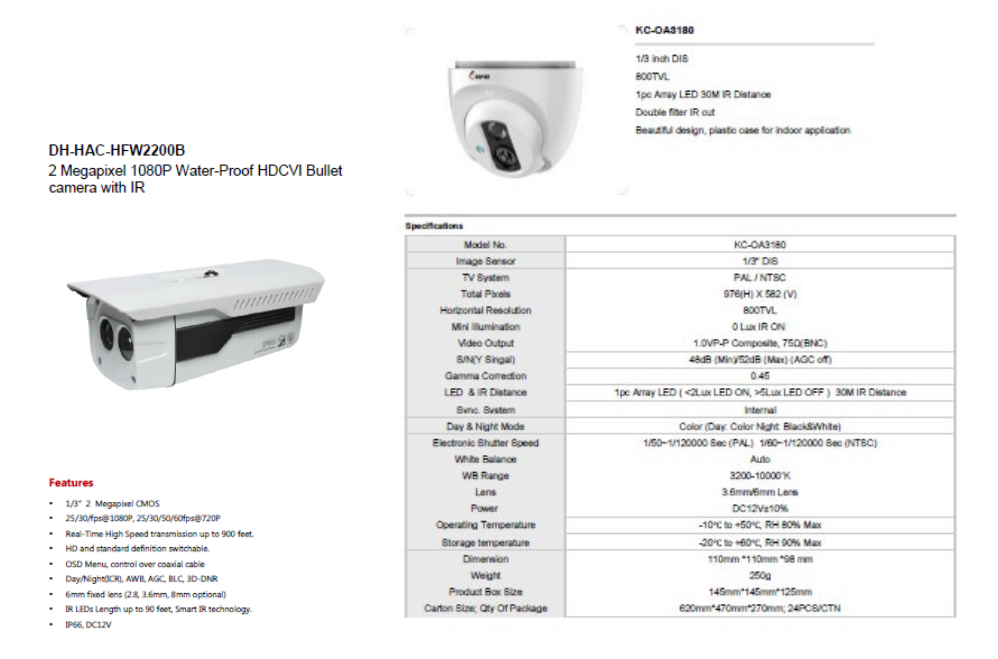

รูปที่2 แสดงคุณสมบัติรายละเอียดของ กล้อง CCTV

<u>alhua</u>

- คุณสมบัติของเครื่องบันทึกภาพ DVR มีดังนี้

|                                                                         | DH-HCVR5204/5208/5216A   |                 |                        |                             |                                |
|-------------------------------------------------------------------------|--------------------------|-----------------|------------------------|-----------------------------|--------------------------------|
|                                                                         | Technical Specifications |                 |                        |                             |                                |
|                                                                         | Model                    |                 | DH-HCVR5204A           | DH-HCVR5208A                | DH-HCVR5216A                   |
|                                                                         | System                   |                 |                        |                             |                                |
|                                                                         | Main Pro                 | cessor          | Embedded processo      | r                           |                                |
|                                                                         | Operating                | g System        | Embedded LINUX         |                             |                                |
|                                                                         | Video                    |                 | •                      |                             |                                |
| anua                                                                    | Input                    |                 | 4 channel, BNC         | 8 channel, BNC              | 16 channel, BNC                |
| DH_HCVP5204/5208/5216A                                                  | Standard                 |                 | NTSC(525Line, 60f/s)   | ), PAL(625Line, 50f/s)      | •                              |
| DH-HCVK3204/3208/3210A                                                  | Audio                    |                 |                        |                             |                                |
| 4/0/1C All Charged 7200 111 UDC) // DV/0                                | Input                    |                 | 4 channel, BNC         |                             |                                |
| 4/8/16 All Channel /20P 10 HDCVI DVR                                    | Output                   |                 | 1 channel,BNC          |                             |                                |
|                                                                         | Two-way                  | Talk            | Reuse audio input/or   | utput channel 1             |                                |
|                                                                         | Display                  |                 |                        |                             |                                |
|                                                                         | Interface                |                 | 1 HDML 1 VGA,1 BN      | c                           |                                |
|                                                                         | Resolutio                | n               | 1920×1080, 1280×10     | 024, 1280×720, 1024×76      | 8, 800×600                     |
|                                                                         | Display S                | plit            | 1/4                    | 1/4/8/9                     | 1/4/8/9/16                     |
|                                                                         | Privacy M                | lasking         | 4 rectangular zones (  | (each camera)               |                                |
| alhua 🖷 👘 👘                                                             | OSD                      |                 | Camera title, Time, V  | /ideo loss, Camera lock, N  | Action detection, Recording    |
|                                                                         | Recordin                 | g               |                        |                             |                                |
| 14/6 14/5 14/5 14/5 14/5 14/5 14/5                                      | Video/Au                 | idio            | H.264 / G.711          |                             |                                |
| R.                                                                      | Compress                 | sion            |                        |                             |                                |
|                                                                         | Resolutio                | n               | 720P(1280×720/128      | 0×600)/960H(960×576/9       | 60×480)/D1/4CIF(704×576        |
|                                                                         |                          | 1               | /704×480) / CIF(352    | ×288/352×240) / QCIF(1)     | /6×144/176×120)                |
|                                                                         | Record<br>Rate           | Main<br>Stream: | 720P/960H/D1/HD1/      | /2CIF/CIF(1~25/30fps)       |                                |
|                                                                         |                          | Extra           | CIF/QCIF(1~25/30fpd    | s)                          |                                |
|                                                                         |                          | Stream          |                        | -                           |                                |
|                                                                         | Bit Rate                 |                 | 48~6144Kb/s            |                             |                                |
|                                                                         | Record M                 | lode            | Manual, Schedule(Re    | egular(Continuous), MD),    | Stop                           |
|                                                                         | Record In                | terval          | 1~120 min (default     | 60 min), Pre-record: 1~3    | 30 sec, Post-record: 10~300    |
|                                                                         |                          |                 | sec                    |                             |                                |
| Features                                                                | Video De                 | rtection&Ala    | m                      |                             |                                |
| 11 A 19/10 11 1000 11 1                                                 | Trigger Ev               | vents           | Recording, PTZ, Tour,  | ; Video Push, Email, FTP, S | Spot, Buzzer & Screen tips     |
| > Up to 4/8/16 cameras with 1080p realtime preview                      | Video De                 | tection         | Motion Detection, M    | ID Zones: 396(22×18), Vi    | deo Loss & Camera Blank        |
| > H.264 dual-stream video compression                                   | Alarm Inu                | iput            | 4 channel              | 8 channel                   | 16 channel                     |
| > HCVR5204/5208/5216A: All channel 720P                                 | Alarm Output 3 channel   |                 |                        |                             |                                |
| > HDMI / VGA/BNC simultaneous video output                              | Playback                 | ð Backup        | 1                      |                             |                                |
| 1/8 channel sunchronous realtime playback GRID interface & smart search | Sync Play                | back            | 1/4                    | 1/4/8                       | 1/4/8/16                       |
| 2D istellizzate a sitilizzate with Dalars DTZ dave servers              | Search M                 | ode             | Time/Date, MD & Ex     | act search (accurate to se  | icona)                         |
| > 50 intelligent positioning with Danua P12 dome camera                 | Playback                 | Functions       | Play, Pause, Stop, Re  | ewind, Fast play, Slow p    | lay, Next file, Previous file, |
| Support 2 SATA HDD up to 8TB, 2 USB2.0                                  |                          |                 | Next camera, Previo    | ous camera, Full screer     | i, Repeat, Shuffle, Backup     |
| > Multiple network monitoring: Web viewer, CMS(DSS/PSS) & DMSS          | Burt 1                   |                 | selection, Digital zoo | m                           |                                |
|                                                                         | Backup M                 | lode            | USB Device / Networ    | rk                          |                                |
|                                                                         |                          |                 |                        |                             |                                |

รูปที่3 แสดงคุณสมบัติรายละเอียดของเครื่องบันทึกสัญญาณภาพ DVR

- คุณสมบัติของเครื่องแม่ข่ายบริหารจัดการ DSS Server

| DSS7016D                                              | ађиа                                                                                                    |                                                                                                    |                                                                                                    |
|-------------------------------------------------------|----------------------------------------------------------------------------------------------------|----------------------------------------------------------------------------------------------------|----------------------------------------------------------------------------------------------------|
| General Surveillance Management Centre                |                                                                                                    |                                                                                                    |                                                                                                    |
|                                                       |                                                                                                    | DSS7016D                                                                                                    | (a <u>m</u> ua                                                                                                    |
|                                                       | 6.                                                                                                    | Features<br>Cinbadded device,<br>Sopport fier and C.<br>Sopport fier and C.<br>Sopport Gin might<br>Sopport Gin might<br>Sopport instiguer<br>Sopport instiguer<br>Sopport instiguer<br>Front panal Candi<br>Performance<br>Mass support 2000<br>Sopport 2000 Miss<br>Sopport 2000 Miss<br>Sopport 2000 Miss<br>Sopport 2000 Miss<br>Sopport 2000 Miss<br>Sopport 2000 Miss<br>Sopport 2000 Miss<br>Sopport 2000 Miss<br>Sopport 2000 Miss<br>Sopport 2000 Miss | 30°34 stable operation<br>stream mode arrange capability<br>acade diaphymet<br>acade diaphymet<br>acade diaphymet<br>acade diaphymet<br>acade diaphymet<br>(721818 stream)<br>(721818 stream)<br>(721818 |
|                                                       |                                                                                                    | Specifications<br>Model                                                                                                    | D557016D                                                                                                    |
|                                                       |                                                                                                    | System                                                                                                    |                                                                                                    |
|                                                       |                                                                                                    | Main Processor                                                                                                    | Intel Core Processor                                                                                                    |
|                                                       |                                                                                                    | Operating System                                                                                                    | Embedded Linux                                                                                                    |
|                                                       |                                                                                                    | Momente                                                                                                    | embedded Board(Support 7*24 operation)                                                                                                    |
|                                                       |                                                                                                    | Care                                                                                                    | Hot-dipped galvanized sheet steel (1.2mm thickened),High-precise                                                                                                    |
|                                                       |                                                                                                    | Case                                                                                                    | aluminum alloy slide, Patented pull-out rack design.                                                                                                    |
|                                                       | 100                                                                                                    | LocalSystem Setting                                                                                                    | system time setting, Platform service operation parameters<br>configuration                                                                                                    |
|                                                       | and the second second                                                                                                    | Display Port                                                                                                    |                                                                                                    |
|                                                       |                                                                                                    | LCD                                                                                                    | Display system information and status. Include: system time, the system<br>backware information, platform remine state, etc.                                                                                                    |
|                                                       |                                                                                                    | Data Management                                                                                                    | naroware mornanon, parton in an ing state, inc.                                                                                                    |
|                                                       | and the second second se | Hard Disk                                                                                                    | One system disk and 15 disks local storage (max support 4T HDD)                                                                                                    |
|                                                       |                                                                                                    | Raid mode                                                                                                    | Single, Raid0, Raid1, Raid5                                                                                                    |
| Respiritorety Care Care Care Care Care Care Care Care |                                                                                                    | Ethernet Port                                                                                                    |                                                                                                    |
| G 🖌 B                                                 |                                                                                                    | Ethernet Port                                                                                                    | 4 1000Mbps Ethernet port                                                                                                    |
|                                                       |                                                                                                    | Features                                                                                                    | Four Ethernet ports bound load balancing or independent Ethernet                                                                                                    |
|                                                       | 1000 Contraction                                                                                                    | Data Interface                                                                                                    | per commune                                                                                                    |
|                                                       |                                                                                                    | USB                                                                                                    | 4 USB2.0 port                                                                                                    |
|                                                       |                                                                                                    | Serial Ports                                                                                                    | 1 B5232 COM                                                                                                    |

รูปที่4 แสดงคุณสมบัติของเครื่องแม่ข่ายบริหารจัดการ DSS Server

คุณสมบัติของเครื่องเก็บข้อมูลแบบ NAS (Network Attached Storage)

Memory

4G

#### ESS3116X

#### 16 HDDs Network Storage

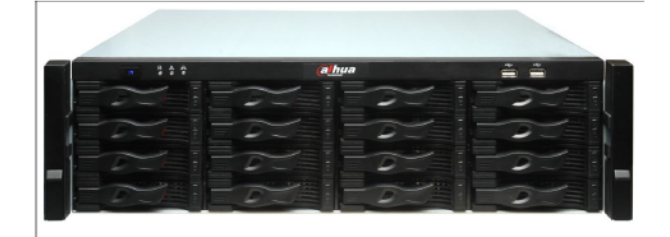

#### Features

- > IPSAN/NASintegrated solution
- > internal cable-free design
- > Easy data storage and file sharing thanks to High-performance and scalability
- > Data's safe thanks to fault-tolerant protection mechanisms
- > Support RAID0,RAID1,RAID5, hot-swappable
- > 24/7 non-stop storage capability thanks to qualified redundant fans and power supply
- > Support industrial protocols such as SAMBA,NFS,ISCSI,CIFS,FTP,HTTP and etc.
- > Support Windows,Linux,Unix and other OS.
- Easy operation(only takes max. 10 minutes to finish set-up) thanks to the web-based configuration management

รูปที่5 แสดงคุณสมบัติของเครื่องเก็บข้อมูลแบบ NAS (Network Attached Storage)

# 2. การติดตั้งระบบการ Monitor กับเครื่องเจ้าหน้าที่

้โดยให้อ้างอิงตาม Flow Chart ดังนี้

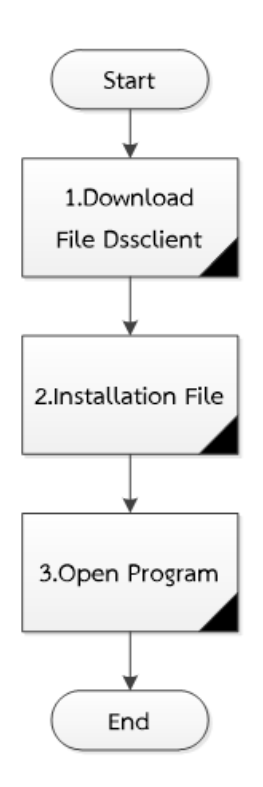

รูปที่ 6 แสดง Flowchart ขั้นตอนการติดตั้งโปรแกรม Monitor เครื่องคอมพิวเตอร์

ขั้นตอนการติดตั้งโปรแกรม Monitor โดยคอมพิวเตอร์จะต้องเป็นระบบ ปฏิบัติการ Window เท่านั้น

| Chassis              | Hot-dip galvanized steel sheet (1.2mm thickened)       |
|----------------------|--------------------------------------------------------|
|                      | High-precise aluminum alloy slide                      |
|                      | Self-patent drawer-type HDD rack                       |
| User Interface       | WEB GUI                                                |
| Performance          |                                                        |
| Storage Protocol     | ISCSI, SAMBA, NFS, FTP                                 |
| Video Input          | 192ch@D1,96ch@ 720P,48ch@1080P                         |
| HDD Management       |                                                        |
| Hard Disk            | 16 SATA II ports,16 HDDs supported(each one up to 4TB) |
| Raid Mode            | Raid0,Raid1,Raid5,Raid6,JBOD,Single                    |
| Expansion Mini SAS   | 2 Mini SAS                                             |
| HDD Hot Standby      | Support global HDD Hot Standby                         |
| HDD Expansion        | Support up to four expansion device,                   |
| Network              |                                                        |
| Interface            | 4 RJ-45 10/100/1000Mbps                                |
| Network Port Feature | MultipleEthernet-port load balance bindingor           |
|                      | 4-1000Mbps Ethernet ports                              |
| Environmental        |                                                        |
| Power Supply         | 100V-240V AC, 47-63Hz                                  |
| Power Consumption    | <400W(include HDD),<200W(exclude HDD)                  |
| Working Temperature  | 0°C ~40°C                                              |
| Working Humidity     | 10%~80% (Non-condensation)                             |
| Storage Temperature  | -20°C ~70°C                                            |
| Storage Humidity     | 5%~90% (Non-condensation)                              |
| Working Elevation    | -60m~3000m                                             |
| Dimension(WxDxH)     | 448mm x 490.4mm x 133.2mm                              |
| Weight               | 23Kg                                                   |
| Mounting             | 19 feet standard rack-mounted                          |

#### ขั้นตอนที่ 1

Download File ที่ชื่อว่า DSSclinet จาก <u>http://158.xxx.xx.22/admin</u> ให้ทำการ attached file zip จะได้

file จุด Exe

ขั้นตอนที่ 2

ทำการติดตั้ง 🛋 DSSClient.exe ที่ได้จากการ download มา

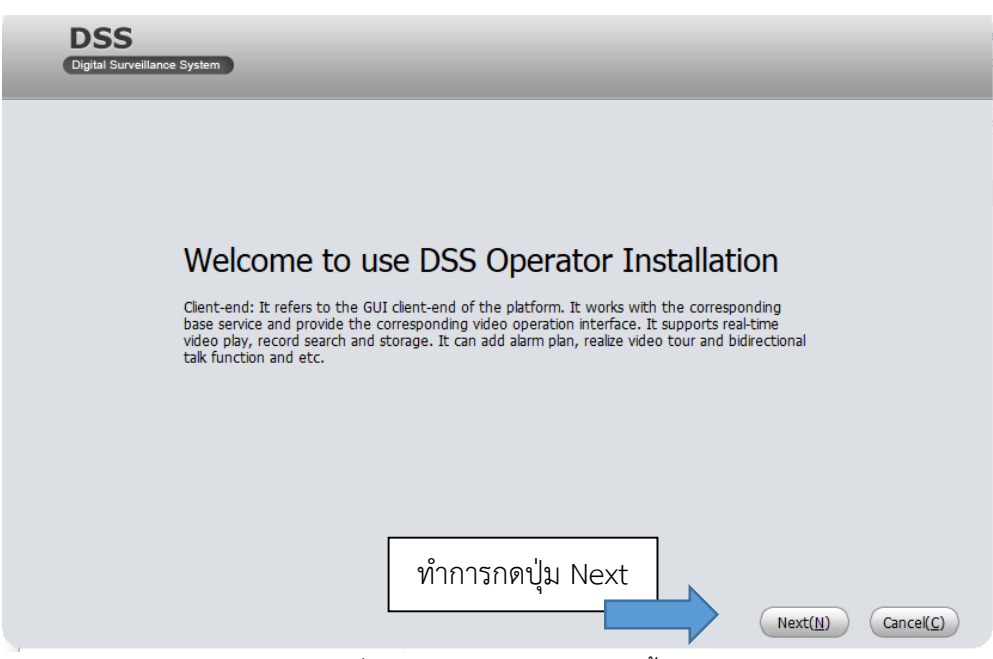

รูปที่ 7 แสดงโปรแกรมสำหรับติดตั้ง

หลังจากนั้นกดปุ่ม Next แล้วระบบจะถามให้เรายอมรับเงื่อนไข หรือไม่ ให้กดปุ่มยอมรับ Accept ต่อจากนั้นกด ้ ปุ่ม Next และกำหนด path การติดตั้งโปรแกรม และกดปุ่ม Next อีกครั้ง หลังจากนั้นระบบจะทำการติดตั้งโปรแกรม แล้ว เสร็จ พร้อมใช้บริการ

ขั้นตอนที่ 3

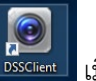

การเปิดโปรแกรม ให้คลิกที่ปุ่ม **โรรด** เมื่อโปรแกรมติดตั้งแล้วเสร็จจะมีปุ่มนี้ เกิดขึ้น ที่หน้าจอ Desktop ให้

ทำการ double click ที่ปุ่มนี้ จะปรากฏดังรูปข้างล่าง

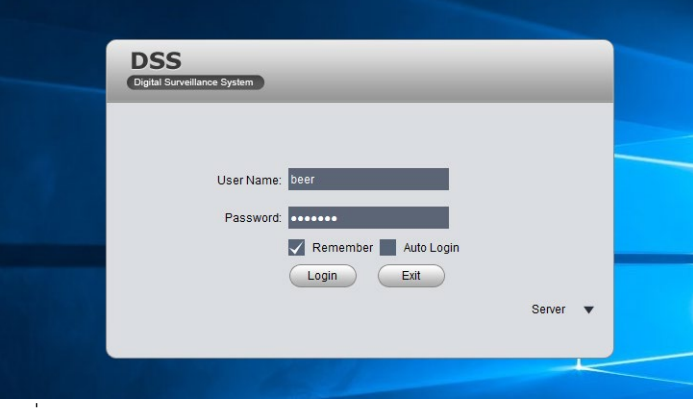

รูปที่ 8 หน้าจอแรกสำหรับการ login เข้าใช้ระบบ monitor กล้อง CCTV

เมื่อติดตั้งครั้งแรกให้ผู้ที่ติดตั้งเข้า config ที่ server ก่อน โดยกำหนด IP เป็น 158.xxx.xxx (เบอร์ IP ของ Server เป็นที่รู้กันเช่นเดียวกับเบอร์ Port) ต่อจากนั้นให้ใส่ username และ password ที่มีอยู่ แล้วกดปุ่ม Login ต่อจากนั้นระบบจะเข้าสู่โปรแกรม การดูกล้องดังรูปข้างล่าง

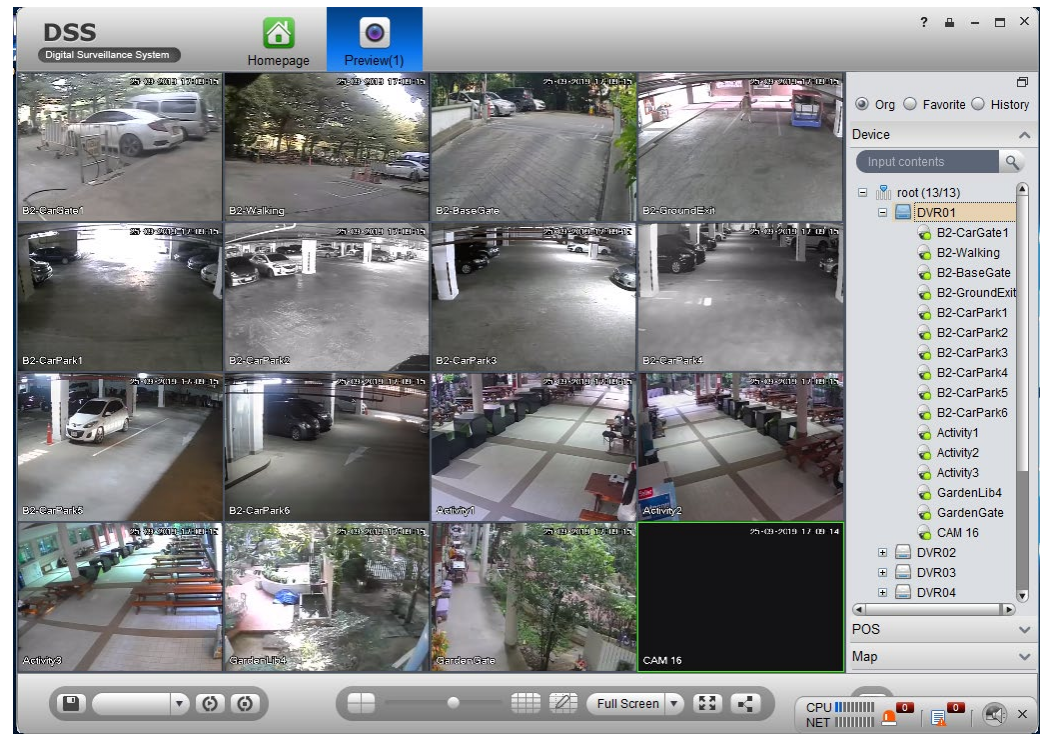

รูปที่ 9 หน้าจอสำหรับ monitor กล้องวงจรปิด

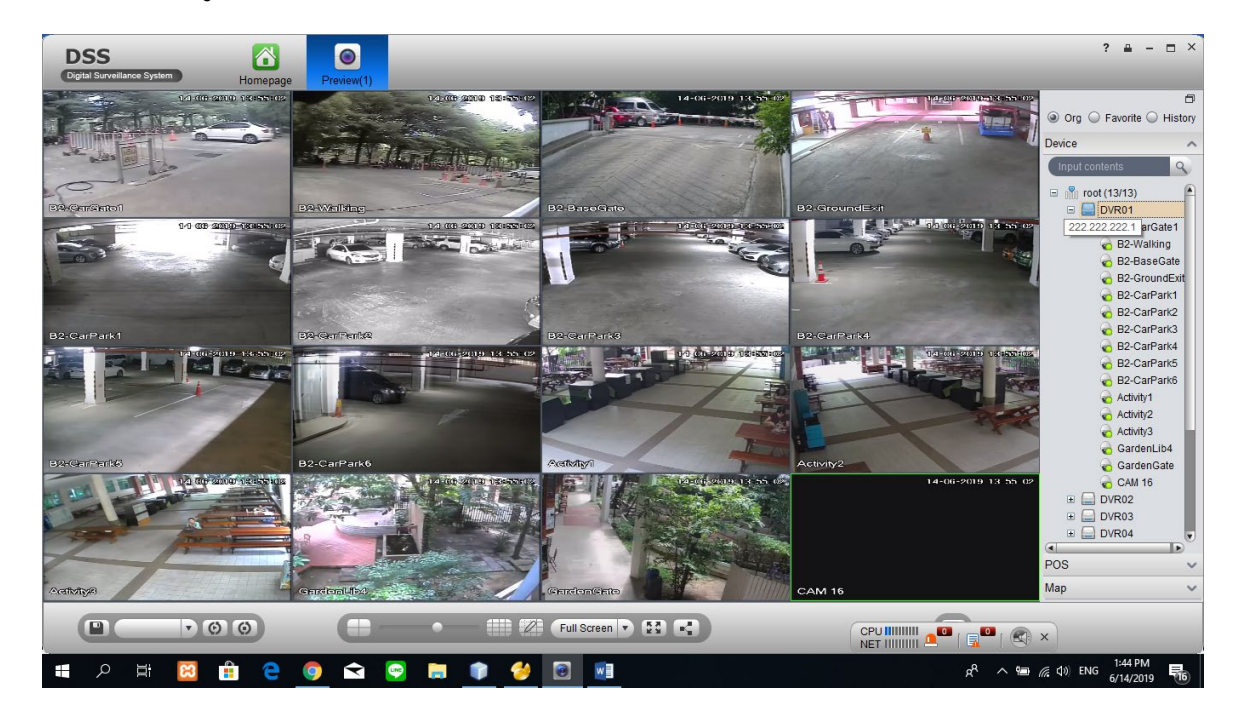

3. รายละเอียดและรูปภาพของกล้อง CCTV ทั้งหมด

รูปที่ 10 หน้าจอของ DVR1 จำนวนกล้องทั้งหมด 15 ตัว

| รายละเ   | รายละเอียดมีดังนี้     |                           |                     |                             |  |
|----------|------------------------|---------------------------|---------------------|-----------------------------|--|
| <u>#</u> | <u>ชื่อรหัสอ้างอิง</u> | <u>บริเวณที่ติดตั้ง</u>   |                     | <u>รหัสอ้างอิงที่หน้าจอ</u> |  |
| 1        | CN0R1-01               | ชั้น ใต้ดิน อาคารเทพ ฯ    | ประตูกั้น 1         | B2-CarGate1                 |  |
| 2        | CN0R1-02               | ชั้น ใต้ดิน อาคารเทพ ๆ    | ประตูกั้น 2         | B2-CarGate2                 |  |
| 3        | CN0R1-03               | ชั้น ใต้ดิน อาคารเทพ ๆ    | ทางลงชั้นใต้ดิน     | B2-BaseGate                 |  |
| 4        | CN0R1-04               | ชั้น ใต้ดิน อาคารเทพ ๆ    | ปากทางออกชั้นใต้ดิน | B2-GroundExit               |  |
| 5        | CN0R1-05               | ชั้น ใต้ดิน อาคารเทพ ฯ    | พื้นที่ใต้ดิน 1     | B2-CarPark1                 |  |
| 6        | CN0R1-06               | ชั้น ใต้ดิน อาคารเทพ ๆ    | พื้นที่ใต้ดิน 2     | B2-CarPark2                 |  |
| 7        | CN0R1-07               | ชั้น ใต้ดิน อาคารเทพ ๆ    | พื้นที่ใต้ดิน 3     | B2-CarPark3                 |  |
| 8        | CN0R1-08               | ชั้น ใต้ดิน อาคารเทพ ๆ    | พื้นที่ใต้ดิน 4     | B2-CarPark4                 |  |
| 9        | CN0R1-09               | ชั้น ใต้ดิน อาคารเทพ ฯ    | พื้นที่ใต้ดิน 5     | B2-CarPark5                 |  |
| 10       | CN0R1-10               | ชั้น ใต้ดิน อาคารเทพ ฯ    | พื้นที่ใต้ดิน 6     | B2-CarPark6                 |  |
| 11       | CN1R1-11               | ชั้น 1 อาคารเทพ ฯ ลานกิจ: | กรรม 1              | Activity1ใหม่               |  |
| 12       | CN1R1-12               | ชั้น 1 อาคารเทพ ฯ ลานกิจ  | กรรม 2              | Activity2ใหม่               |  |
| 13       | CN1R1-13               | ชั้น 1 อาคารเทพ ฯ ลานกิจ: | กรรม 3              | Activity3ใหม่               |  |
| 14       | CN1R1-14               | ชั้น 1 อาคารเทพ ฯ ห้องสมุ | ดในสวน 4            | GardenLib4                  |  |
| 15       | CN1R1-15               | ชั้น 1 อาคารเทพ ฯ ทางเข้า | -ออกห้องสมุดในสวน   | GardenGate                  |  |

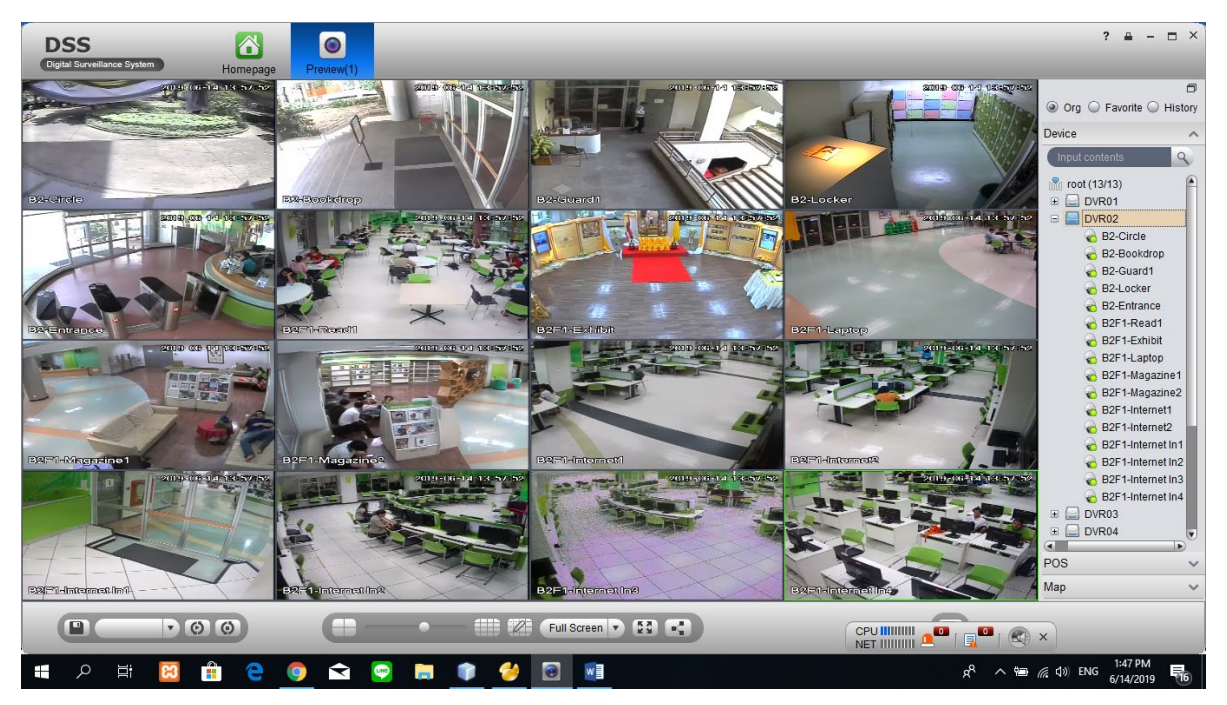

# รูปที่ 11 หน้าจอของ DVR2 จำนวนกล้องทั้งหมด 16 ตัว

| รายละเอียดมีดังนี้ |                        |                                    |                             |  |
|--------------------|------------------------|------------------------------------|-----------------------------|--|
| <u>#</u>           | <u>ชื่อรหัสอ้างอิง</u> | <u>บริเวณที่ติดตั้ง</u>            | <u>รหัสอ้างอิงที่หน้าจอ</u> |  |
| 1                  | CN1R2-01               | ชั้น 1 อาคารเทพ ฯ วงเวียนอาคารเทพฯ | B2-Circle                   |  |

| 2  | CN1R2-02 | ชั้น 1 อาคารเทพ าหน้า bookdrop                | B2-Bookdrop       |
|----|----------|-----------------------------------------------|-------------------|
| 3  | CN1R2-03 | ชั้น 1 อาคารเทพ ฯโต๊ะรปภ. อาคารเทพฯ           | B2-Guard1         |
| 4  | CN1R2-04 | ชั้น 1 อาคารเทพ ๆ ตู้ล็อคเกอร์                | B2-Locker         |
| 5  | CN1R2-05 | ชั้น 1 อาคารเทพ ฯ ประตูทางเข้าด้านใน          | B2-Entrance       |
| 6  | CN1R2-06 | ชั้น 1 อาคารเทพ ๆ พื้นที่นั่งอ่าน1            | B2F1-Read1        |
| 7  | CN1R2-07 | ชั้น 1 อาคารเทพ ฯโถงจัดกิจกรรมชั้น 1          | B2F1-Exhibit      |
| 8  | CN1R2-08 | ชั้น 1 อาคารเทพ ๆ หน้าเคาน์เตอร์ยืมคืน laptop | B2F1-Laptop       |
| 9  | CN1R2-09 | ชั้น 1 อาคารเทพ ๆโซฟาหลังวารสาร 1             | B2F1-Magazine1    |
| 10 | CN1R2-10 | ชั้น 1 อาคารเทพ ๆโซฟาหลังวารสาร 2             | B2F1-Magazine2    |
| 11 | CN1R2-11 | ชั้น 1 อาคารเทพ ๆ ห้องอินเตอร์เนต 1 ด้านนอก   | B2F1-Internet1    |
| 12 | CN1R2-12 | ชั้น 1 อาคารเทพ ๆ ห้องอินเตอร์เนต 2 ด้านนอก   | B2F1-Internet2    |
| 13 | CN1R2-13 | ชั้น 1 อาคารเทพ ฯ ห้องอินเตอร์เนต 1 ด้านใน    | B2F1-Internet In1 |
| 14 | CN1R2-14 | ชั้น 1 อาคารเทพ ๆ ห้องอินเตอร์เนต 2 ด้านใน    | B2F1-Internet In2 |
| 15 | CN1R2-15 | ชั้น 1 อาคารเทพ ๆ ห้องอินเตอร์เนต 3 ด้านใน    | B2F1-Internet In3 |
| 16 | CN1R2-16 | ชั้น 1 อาคารเทพ ฯ ห้องอินเตอร์เนต 4 ด้านใน    | B2F1-Internet In4 |

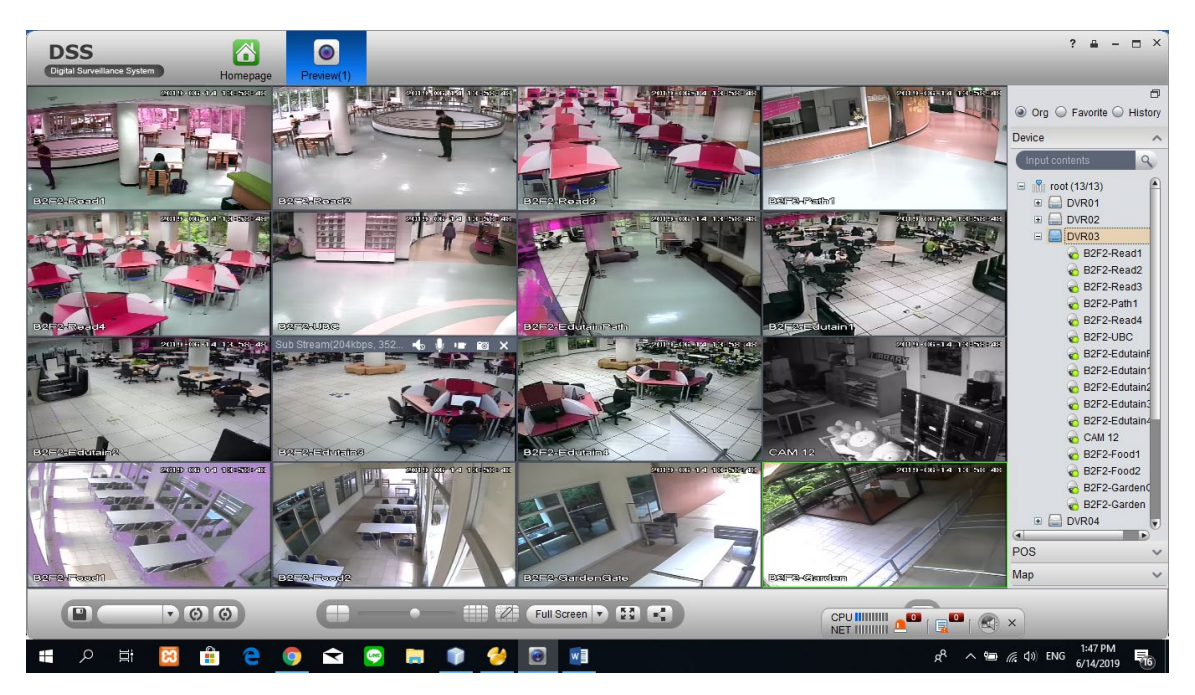

รูปที่ 12 หน้าจอของ DVR3 จำนวนกล้องทั้งหมด 16 ตัว

|           | ິ       |
|-----------|---------|
| a         | av a    |
| ຮວຍຊອບລຍ  | ລາເລ.າາ |
| າເດຍຈະຄວາ | ทมฑาน   |

| <u>#</u> | <u>ชื่อรหัสอ้างอิง</u> | <u>บริเวณที่ติดตั้ง</u>                           | <u>รหัสอ้างอิงที่หน้าจอ</u> |
|----------|------------------------|---------------------------------------------------|-----------------------------|
| 1        | CN2R3-01               | ชั้น 2 อาคารเทพ ฯพื้นที่นั่งอ่านชั้น2-1           | B2F2-Read1                  |
| 2        | CN2R3-02               | ชั้น 2 อาคารเทพ ๆ พื้นที่นั่งอ่านชั้น2-2          | B2F2-Read2                  |
| 3        | CN2R3-03               | ชั้น 2 อาคารเทพ ๆ พื้นที่นั่งอ่านชั้น2-3          | B2F2-Read3                  |
| 4        | CN2R3-04               | ชั้น 2 อาคารเทพ ๆ โถงทางเดินข้างห้องประชุม        | B2F2-Path1                  |
| 5        | CN2R3-05               | ชั้น 2 อาคารเทพ ๆ พื้นที่นั่งอ่านชั้น2-4          | B2F2-Read4                  |
| 6        | CN2R3-06               | ชั้น 2 อาคารเทพ ๆ โซฟาหน้าห้องเธียเตอร์           | B2F2-UBC                    |
| 7        | CN2R3-07               | ชั้น 2 อาคารเทพ ๆ หน้าทางเดินห้องวิดีโอออนดีมานด์ | B2F2-EdutainPath            |
| 8        | CN2R3-08               | ชั้น 2 อาคารเทพ ๆ ห้อง Edutainment 1              | B2F2-Edutain1               |
| 9        | CN2R3-09               | ชั้น 2 อาคารเทพ ๆ ห้อง Edutainment 2              | B2F2-Edutain2               |
| 10       | CN2R3-10               | ชั้น 2 อาคารเทพ ๆ ห้อง Edutainment 3              | B2F2-Edutain3               |
| 11       | CN2R3-11               | ชั้น 2 อาคารเทพ ๆ ห้อง Edutainment 4              | B2F2-Edutain4               |
| 12       | CN2R3-12               | ชั้น 2 อาคารเทพ ๆ ห้องเก็บของฝ่ายเทคโนการศึกษา    | B2F2-Technoroom             |
| 15       | CN2R3-13               | ชั้น 2 อาคารเทพ ๆ ห้องอาหารชั้น 2-1               | B2F2-Food1                  |
| 16       | CN2R3-14               | ชั้น 2 อาคารเทพ ฯ ห้องอาหารชั้น 2-2               | B2F2-Food2                  |

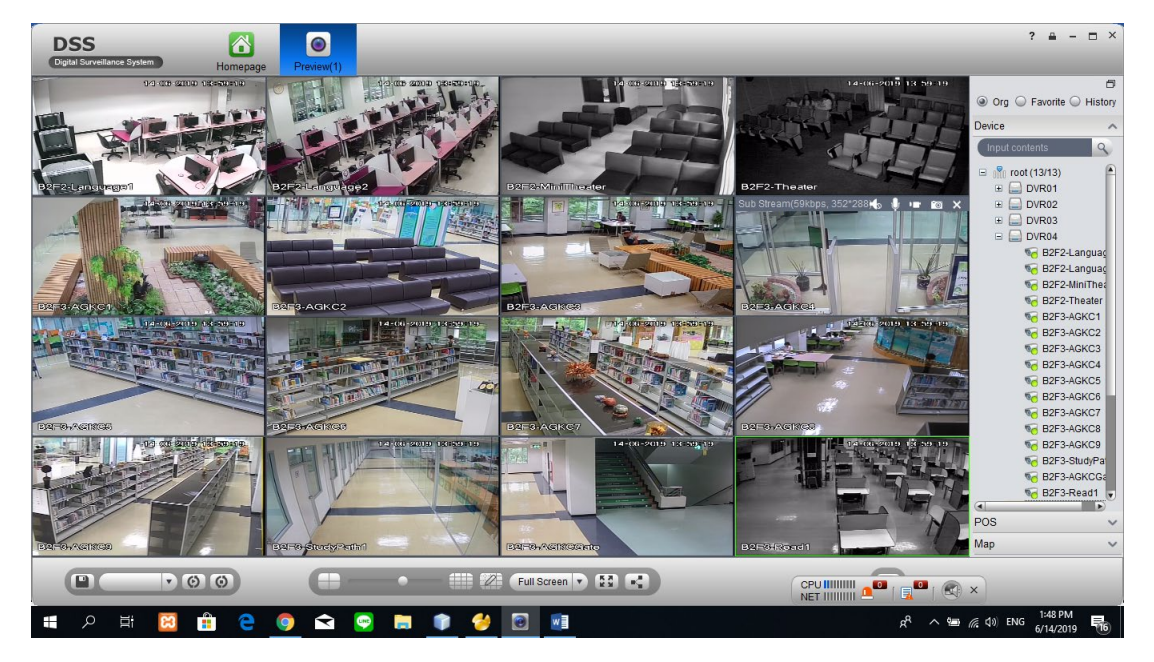

รูปที่ 13 หน้าจอของ DVR4 จำนวนกล้องทั้งหมด 16 ตัว

|                   | ິ            |
|-------------------|--------------|
| a                 | <b>a</b> v a |
| ຮາຍຊະເລຍ          | ດາເດ.າາເ     |
| 9 10 61 1 6 6 0 1 | 818191718    |

| <u>#</u> | <u>ชื่อรหัสอ้างอิง</u> | <u>บริเวณที่ติดตั้ง</u>                             | <u>รหัสอ้างอิงที่หน้าจอ</u> |
|----------|------------------------|-----------------------------------------------------|-----------------------------|
| 1        | CN2R4-01               | ชั้น 2 อาคารเทพ ๆ ห้องฝึกภาษา 1                     | B2F2-Language1              |
| 2        | CN2R4-02               | ชั้น 2 อาคารเทพ ๆ ห้องฝึกภาษา 2                     | B2F2-Language2              |
| 3        | CN2R4-03               | ชั้น 2 อาคารเทพ ๆ ห้องมินิเธียเตอร์                 | B2F2-MiniTheater            |
| 4        | CN2R4-04               | ชั้น 2 อาคารเทพ ๆ ห้องเธียเตอร์                     | B2F2-Theater                |
| 5        | CN3R4-05               | ชั้น 3 อาคารเทพ ๆ พื้นที่ AGKC 1                    | B2F3-AGKC1                  |
| 6        | CN3R4-06               | ชั้น 3 อาคารเทพ ๆ พื้นที่ AGKC 2                    | B2F3-AGKC2                  |
| 7        | CN3R4-07               | ชั้น 3 อาคารเทพ ๆ พื้นที่ AGKC 3                    | B2F3-AGKC3                  |
| 8        | CN3R4-08               | ชั้น 3 อาคารเทพ ๆ พื้นที่ AGKC 4                    | B2F3-AGKC4                  |
| 9        | CN3R4-09               | ชั้น 3 อาคารเทพ ๆ พื้นที่ AGKC 5                    | B2F3-AGKC5                  |
| 10       | CN3R4-10               | ชั้น 3 อาคารเทพ ๆ พื้นที่ AGKC 6                    | B2F3-AGKC6                  |
| 11       | CN3R4-11               | ชั้น 3 อาคารเทพ ๆ พื้นที่ AGKC 7                    | B2F3-AGKC7                  |
| 12       | CN3R4-12               | ชั้น 3 อาคารเทพ ๆ พื้นที่ AGKC 8                    | B2F3-AGKC8                  |
| 13       | CN3R4-13               | ชั้น 3 อาคารเทพ ๆ พื้นที่ AGKC 9                    | B2F3-AGKC9                  |
| 14       | CN3R4-14               | ชั้น 3 อาคารเทพ ๆ โถงทางเดินหน้าห้องศึกษาเดี่ยว 1   | B2F3-StudyPath1             |
| 15       | CN3R4-15               | ชั้น 3 อาคารเทพ ๆ หน้าประตูทางเข้า AGKC             | B2F3-AGKCGate               |
| 16       | CN3R4-16               | ชั้น 3 อาคารเทพ ๆ พื้นที่นั่งอ่านชั้น 3-1B2F3-Read1 |                             |

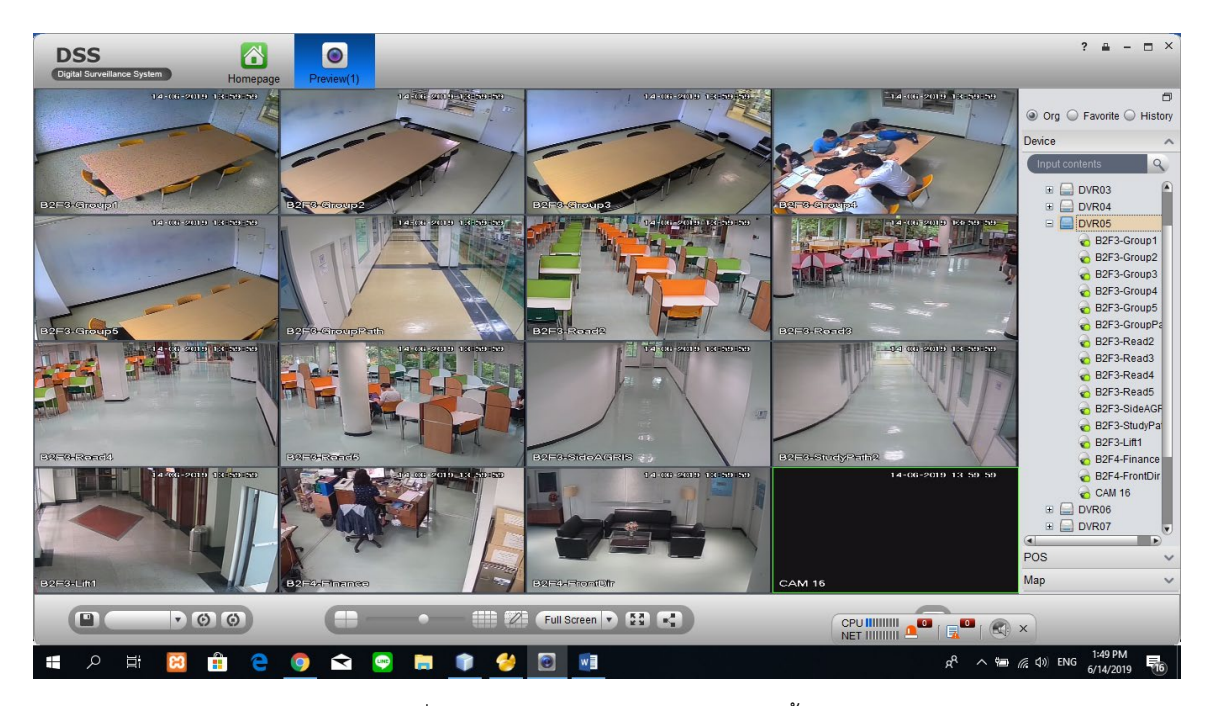

รูปที่ 14 หน้าจอของ DVR5 จำนวนกล้องทั้งหมด 15 ตัว

รายละเอียดมีดังนี้

| <u>#</u> | <u>ชื่อรหัสอ้างอิง</u> | <u>บริเวณที่ติดตั้ง</u>                           | <u>รหัสอ้างอิงที่หน้าจอ</u> |
|----------|------------------------|---------------------------------------------------|-----------------------------|
| 1        | CN3R5-01               | ชั้น 3 อาคารเทพ ๆ ห้องศึกษากลุ่ม 1                | B2F3-Group1                 |
| 2        | CN3R5-02               | ชั้น 3 อาคารเทพ ๆ ห้องศึกษากลุ่ม 2                | B2F3-Group2                 |
| 3        | CN3R5-03               | ชั้น 3 อาคารเทพ ๆ ห้องศึกษากลุ่ม 3                | B2F3-Group3                 |
| 4        | CN3R5-04               | ชั้น 3 อาคารเทพ ๆ ห้องศึกษากลุ่ม 4                | B2F3-Group4                 |
| 5        | CN3R5-05               | ชั้น 3 อาคารเทพ ๆ ห้องศึกษากลุ่ม 5                | B2F3-Group5                 |
| 6        | CN3R5-06               | ชั้น 3 อาคารเทพ ๆ หน้าห้องศึกษากลุ่ม 5            | B2F3-GroupPath              |
| 7        | CN3R5-07               | ชั้น 3 อาคารเทพ ฯ พื้นที่นั่งอ่านชั้น3-2          | B2F3-Read2                  |
| 8        | CN3R5-08               | ชั้น 3 อาคารเทพ ฯ พื้นที่นั่งอ่านชั้น 3-3         | B2F3-Read3                  |
| 9        | CN3R5-09               | ชั้น 3 อาคารเทพ ฯ พื้นที่นั่งอ่านชั้น 3-4         | B2F3-Read4                  |
| 10       | CN3R5-10               | ชั้น 3 อาคารเทพ ฯ พื้นที่นั่งอ่านชั้น 3-5         | B2F3-Read5                  |
| 11       | CN3R5-11               | ชั้น 3 อาคารเทพ ฯ โถงทางเดินข้างห้องสารสนเทศ      | B2F3-SideAGRIS              |
| 12       | CN3R5-12               | ชั้น 3 อาคารเทพ ฯ โถงทางเดินหน้าห้องศึกษาเดี่ยว 2 | B2F3-StudyPath2             |
| 13       | CN3R5-13               | ชั้น 3 อาคารเทพ ๆ หน้าบันไดชั้น 3 ข้างลิฟท์       | B2F3-Lift1                  |

- 14 CN4R5-14 ชั้น 4 อาคารเทพ ๆ ห้องการเงิน
- 15 CN4R5-15 ชั้น 4 อาคารเทพ ๆ โถงหน้าห้อง ผอ.
- 16 ว่าง ว่าง

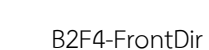

B2F4-Finance

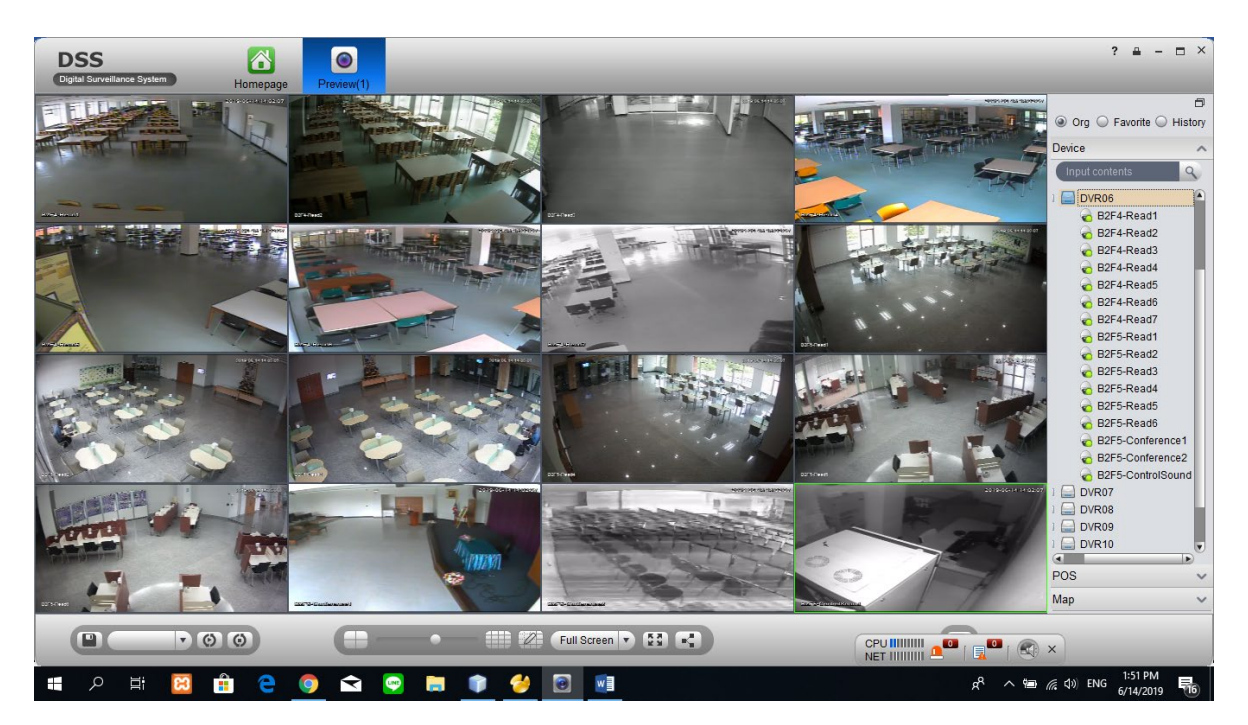

รูปที่ 15 หน้าจอของ DVR6 จำนวนกล้องทั้งหมด 16 ตัว

# รายละเอียดมีดังนี้

| <u>#</u> | <u>ชื่อรหัสอ้างอิง</u> | <u>บริเวณที่ติดตั้ง</u>                   | <u>รหัสอ้างอิงที่หน้าจอ</u> |
|----------|------------------------|-------------------------------------------|-----------------------------|
| 1        | CN4R6-01               | ชั้น 4 อาคารเทพ ๆ พื้นที่นั่งอ่านชั้น 4-1 | B2F4-Read1                  |
| 2        | CN4R6-02               | ชั้น 4 อาคารเทพ ๆ พื้นที่นั่งอ่านชั้น 4-2 | B2F4-Read2                  |
| 3        | CN4R6-03               | ชั้น 4 อาคารเทพ ๆ พื้นที่นั่งอ่านชั้น 4-3 | B2F4-Read3                  |
| 4        | CN4R6-04               | ชั้น 4 อาคารเทพ ๆ พื้นที่นั่งอ่านชั้น 4-4 | B2F4-Read4                  |
| 5        | CN4R6-05               | ชั้น 4 อาคารเทพ ๆ พื้นที่นั่งอ่านชั้น 4-5 | B2F4-Read5                  |
| 6        | CN4R6-06               | ชั้น 4 อาคารเทพ ๆ พื้นที่นั่งอ่านชั้น 4-6 | B2F4-Read6                  |
| 7        | CN4R6-07               | ชั้น 4 อาคารเทพ ๆ พื้นที่นั่งอ่านชั้น 4-7 | B2F4-Read7                  |
| 8        | CN5R6-08               | ชั้น 5 อาคารเทพ ๆ พื้นที่นั่งอ่านชั้น 5-1 | B2F5-Read1                  |
| 9        | CN5R6-09               | ชั้น 5 อาคารเทพ ๆ พื้นที่นั่งอ่านชั้น 5-2 | B2F5-Read2                  |
| 10       | CN5R6-10               | ชั้น 5 อาคารเทพ ๆ พื้นที่นั่งอ่านชั้น 5-3 | B2F5-Read3                  |

| 11 | CN5R6-11 | ชั้น 5 อาคารเทพ ๆ พื้นที่นั่งอ่านชั้น 5-4 | B2F5-Read4        |
|----|----------|-------------------------------------------|-------------------|
| 12 | CN5R6-12 | ชั้น 5 อาคารเทพ ๆ พื้นที่นั่งอ่านชั้น 5-5 | B2F5-Read5        |
| 13 | CN5R6-13 | ชั้น 5 อาคารเทพ ๆ พื้นที่นั่งอ่านชั้น 5-6 | B2F5-Read6        |
| 14 | CN5R6-14 | ชั้น 5 อาคารเทพ ๆ ห้องประชุมใหญ่ชั้น 5-1  | B2F5-Conference1  |
| 15 | CN5R6-15 | ชั้น 5 อาคารเทพ ๆ ห้องประชุมใหญ่ชั้น 5-2  | B2F5-Conference2  |
| 16 | CN5R6-16 | ชั้น 5 อาคารเทพ ๆ ห้องควบคุมเสียง         | B2F5-ControlSound |

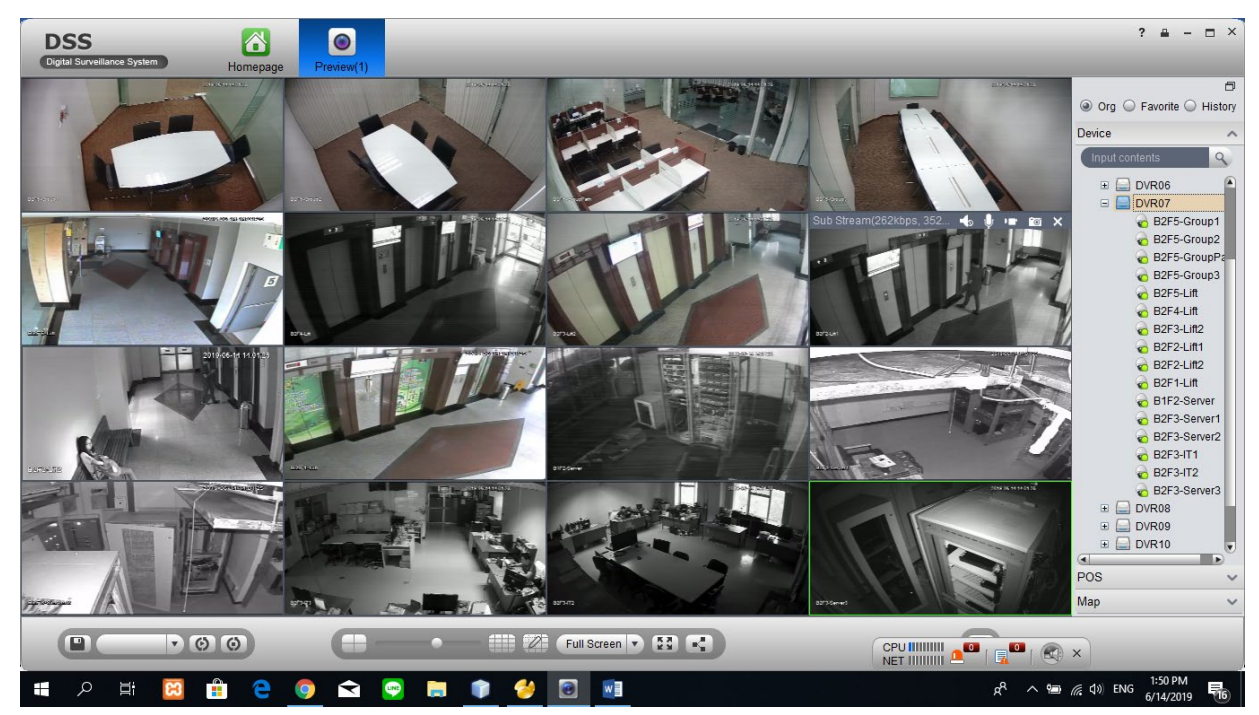

รูปที่ 16 หน้าจอของ DVR7 จำนวนกล้องทั้งหมด 16 ตัว

| รายละเอี |                                                                             |                                                                                                    |                                                                                                    |
|----------|-----------------------------------------------------------------------------|----------------------------------------------------------------------------------------------------|----------------------------------------------------------------------------------------------------|
| <u>#</u> | <u>ชื่อรหัสอ้างอิง</u>                                                      | บริเวณที่ติดตั้ง                                                                                                    | <u>รหัสอ้างอิงที่</u>                                                                                                    |
| 1        | CN5R7-01                                                                    | ชั้น 5 อาคารเทพ ๆ ห้องศึกษากลุ่มย่อยชั้น 5-1                                                                                                    | B2F5-Group                                                                                                    |
| 2        | CN5R7-02                                                                    | ชั้น 5 อาคารเทพ ๆ ห้องศึกษากลุ่มย่อยชั้น 5-2                                                                                                    | B2F5-Group                                                                                                    |
| 3        | CN5R7-03                                                                    | ชั้น 5 อาคารเทพ ๆ หน้าห้องศึกษากลุ่มย่อย                                                                                                    | B2F5-Group                                                                                                    |
| 4        | CN5R7-04                                                                    | ชั้น 5 อาคารเทพ ๆ ห้องศึกษากลุ่มย่อยชั้น 5-3                                                                                                    | B2F5-Group                                                                                                    |
| 5        | CN5R7-05                                                                    | ชั้น 5 อาคารเทพ ฯ หน้าบันไดชั้น 5 ข้างลิฟท์                                                                                                    | B2F5-Lift                                                                                                    |
| 6        | CN4R7-06                                                                    | ชั้น 4 อาคารเทพ ฯ หน้าลิฟท์โดยสารชั้น 4                                                                                                    | B2F4-Lift                                                                                                    |
| 7        | CN3R7-07                                                                    | ชั้น 3 อาคารเทพ ฯ หน้าลิฟท์โดยสารชั้น 3                                                                                                    | B2F3-Lift                                                                                                    |
| 8        | CN2R7-08                                                                    | ชั้น 2 อาคารเทพ ฯ หน้าลิฟท์โดยสารชั้น 2-1                                                                                                    | B2F2-Lift1                                                                                                    |
| 9        | CN2R7-09                                                                    | ชั้น 2 อาคารเทพ ๆ หน้าลิฟท์โดยสารชั้น 2-2                                                                                                    | B2F2-Lift2                                                                                                    |
| 10       | CN1R7-10                                                                    | ชั้น 1 อาคารเทพ ๆ หน้าลิฟท์โดยสารชั้น 1                                                                                                    | B2F1-Lift                                                                                                    |
|          | <del>รายละเอี</del><br>#<br>1<br>2<br>3<br>4<br>5<br>6<br>7<br>8<br>9<br>10 | รายละเอียดมีดังนี้         #       ชื่อรหัสอ้างอิง         1       CN5R7-01         2       CN5R7-02         3       CN5R7-03         4       CN5R7-04         5       CN5R7-05         6       CN4R7-06         7       CN3R7-07         8       CN2R7-08         9       CN1R7-10 | รายละเอียดมีดังนี้#ชื่อรหัสอ้างอิงบริเวณที่ติดตั้ง1CN5R7-01ชั้น 5 อาคารเทพ ๆ ห้องศึกษากลุ่มย่อยชั้น 5-12CN5R7-02ชั้น 5 อาคารเทพ ๆ ห้องศึกษากลุ่มย่อยชั้น 5-23CN5R7-03ชั้น 5 อาคารเทพ ๆ ห้องศึกษากลุ่มย่อยชั้น 5-24CN5R7-04ชั้น 5 อาคารเทพ ๆ หน้าห้องศึกษากลุ่มย่อยชั้น 5-35CN5R7-05ชั้น 5 อาคารเทพ ๆ หน้าบันไดชั้น 5 ข้างลิฟท์6CN5R7-06ชั้น 5 อาคารเทพ ๆ หน้าอิฟท์โดยสารชั้น 47CN3R7-07ชั้น 3 อาคารเทพ ๆ หน้าลิฟท์โดยสารชั้น 38CN2R7-08ชั้น 2 อาคารเทพ ๆ หน้าลิฟท์โดยสารชั้น 2-19CN2R7-09ชั้น 2 อาคารเทพ ๆ หน้าลิฟท์โดยสารชั้น 2-210CN1R7-10ชั้น 1 อาคารเทพ ๆ หน้าลิฟท์โดยสารชั้น 1 |

# <u> ที่หน้าจอ</u>

с1 ว2 oPath р3

| 11 | CO2R7-11 | ชั้น 2 อาคารช่วง ๆ ห้อง server อาคารช่วงๆ | B1F2-Serve   |
|----|----------|-------------------------------------------|--------------|
| 12 | CN3R7-12 | ชั้น 3 อาคารเทพ ๆ ห้อง Server 1           | B2F3-Server1 |
| 13 | CN3R7-13 | ชั้น 3 อาคารเทพ ๆ ห้อง Server 2           | B2F3-Server2 |
| 14 | CN3R7-14 | ชั้น 3 อาคารเทพ ๆ ห้องฝ่าย IT 1           | B2F3-IT1     |
| 15 | CN3R7-15 | ชั้น 3 อาคารเทพ ๆ ห้องฝ่าย IT 2           | B2F3-IT2     |
| 16 | CN3R7-16 | ชั้น 3 อาคารเทพ ๆ ห้อง Server 3           | B2F3-Server3 |

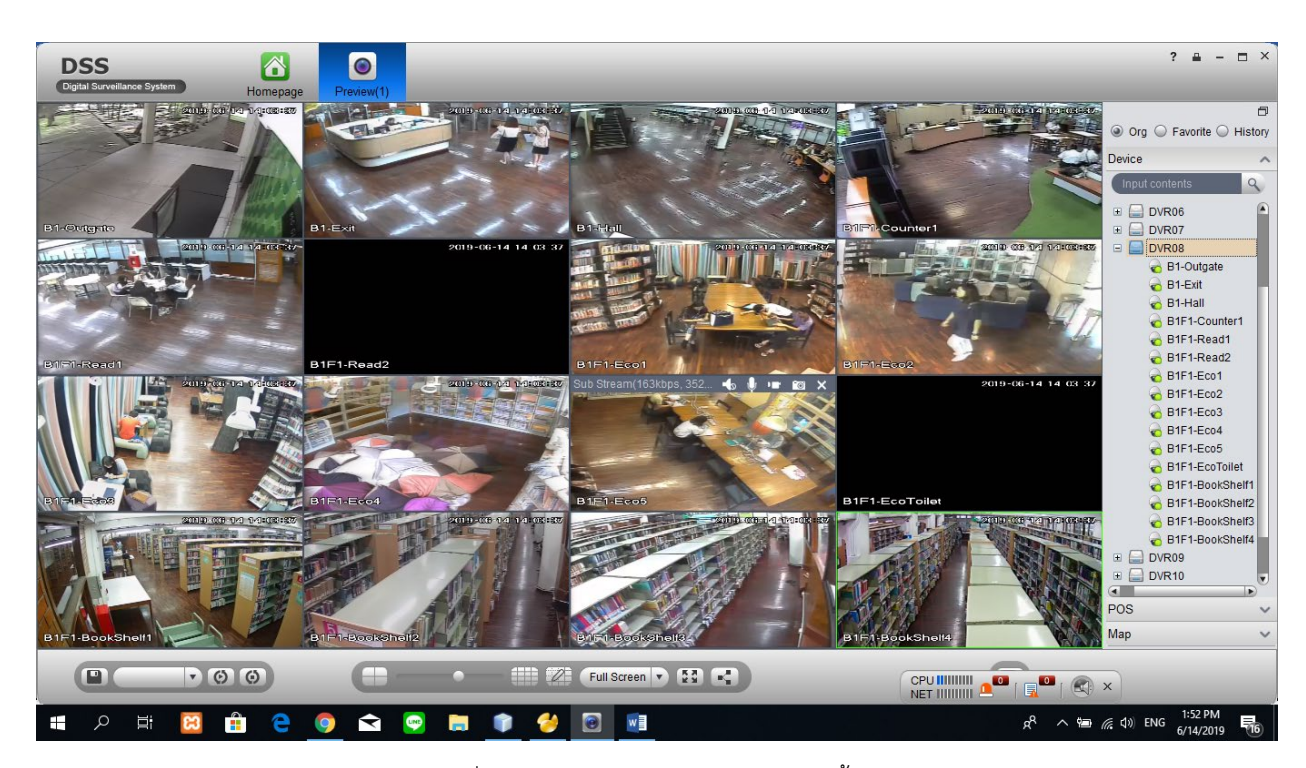

รูปที่ 17 หน้าจอของ DVR8 จำนวนกล้องทั้งหมด 16 ตัว

| <u>#</u> | <u>ชื่อรหัสอ้างอิง</u> | <u>บริเวณที่ติดตั้ง</u> |                            | <u>รหัสอ้างอิงที่หน้าจอ</u> |
|----------|------------------------|-------------------------|----------------------------|-----------------------------|
| 1        | CO1R8-01               | ชั้น 1 อาคารช่วงฯ       | ทางออกประตูชั้น1 ด้านนอก   | B1-OutGate                  |
| 2        | CO1R8-02               | ชั้น 1 อาคารช่วงฯ       | ทางออกประตูชั้น1 ด้านใน    | B1-Exit                     |
| 3        | CO1R8-03               | ชั้น 1 อาคารช่วงฯ       | โถงทางเดินหน้าบันได        | B1-Hall                     |
| 4        | CO1R8-04               | ชั้น 1 อาคารช่วงฯ       | หน้าเคาน์เตอร์ยืมคืนชั้น 1 | B1F1-Counter1               |
| 5        | CO1R8-05               | ชั้น 1 อาคารช่วงฯ       | พื้นที่นั่งอ่านชั้น 1-1    | B1F1-Read1                  |
| 6        | CO1R8-06               | ชั้น 1 อาคารช่วงฯ       | พื้นที่นั่งอ่านชั้น 1-2    | B1F1-Read2                  |
| 7        | CO1R8-07               | ชั้น 1 อาคารช่วงฯ       | ห้อง eco 1                 | B1F1-Eco1                   |
| 8        | CO1R8-08               | ชั้น 1 อาคารช่วงฯ       | ห้อง eco 2                 | B1F1-Eco2                   |
| 9        | CO1R8-09               | ชั้น 1 อาคารช่วงฯ       | ห้อง eco 3                 | B1F1-Eco3                   |
| 10       | CO1R8-10               | ชั้น 1 อาคารช่วงฯ       | ห้อง eco 4                 | B1F1-Eco4                   |
| 11       | CO1R8-11               | ชั้น 1 อาคารช่วงฯ       | ห้อง eco 5                 | B1F1-Eco5                   |

รายละเอียดมีดังนี้

| 12 | CO1R8-12 | ชั้น 1 อาคารช่วงฯ หน้าห้องน้ำหลังห้อง eco  | B1F1-EcoToilet  |
|----|----------|--------------------------------------------|-----------------|
| 13 | CO1R8-13 | ชั้น 1 อาคารช่วงฯ zone ชั้นหนังสือด้านใน 1 | B1F1-BookShelf1 |
| 14 | CO1R8-14 | ชั้น 1 อาคารช่วงฯ zone ชั้นหนังสือด้านใน 2 | B1F1-BookShelf2 |
| 15 | CO1R8-15 | ชั้น 1 อาคารช่วงฯ zone ชั้นหนังสือด้านใน 3 | B1F1-BookShelf3 |
| 16 | CO1R8-16 | ชั้น 1 อาคารช่วงฯ zone ชั้นหนังสือด้านใน 4 | B1F1-BookShelf4 |
|    |          |                                            |                 |

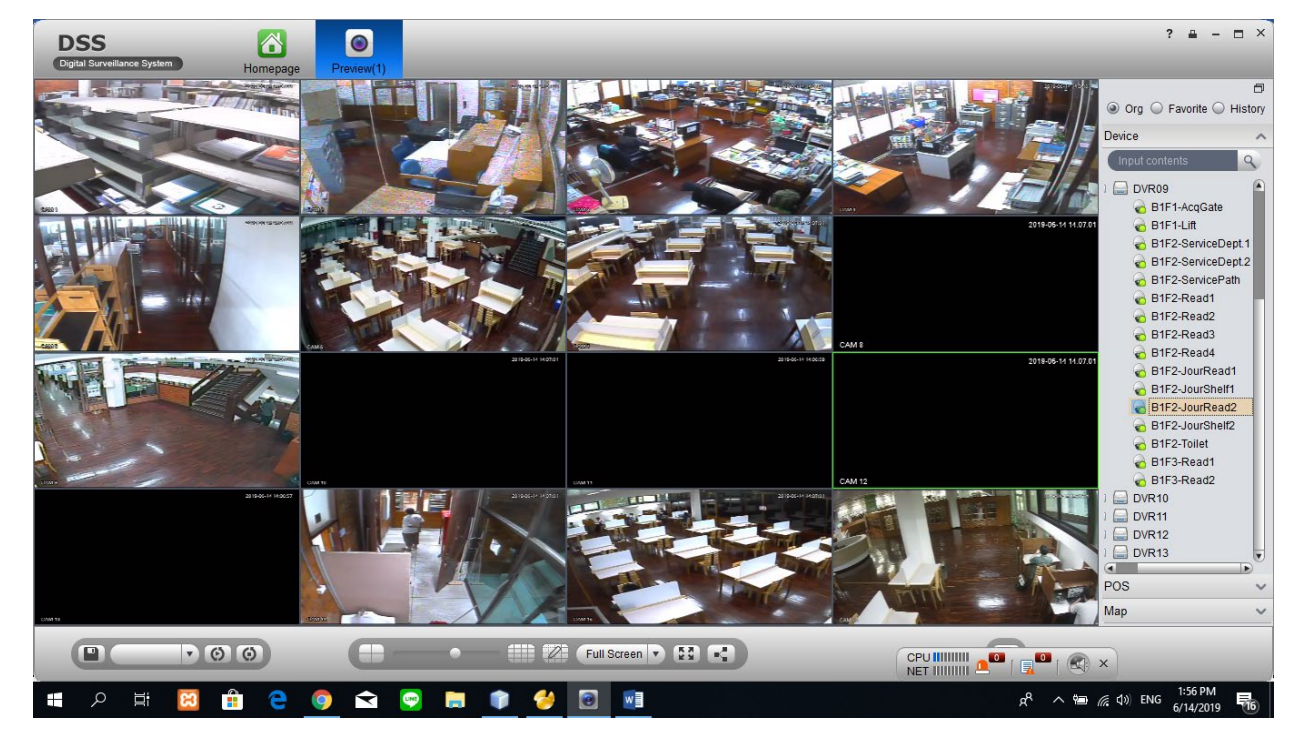

# รูปที่ 18 หน้าจอของ DVR9 จำนวนกล้องทั้งหมด 16 ตัว

|          | a    | <b>a</b> v | á    |
|----------|------|------------|------|
| รายละ    | ເລຍເ | າາເລເ      | 191  |
| 0 10 010 | 000  | 10111      | • •• |

~

| <u>#</u> | <u>ชื่อรหัสอ้างอิง</u> | <u>บริเวณที่ติดตั้ง</u> |                              | <u>รหัสอ้างอิงที่หน้าจอ</u> |
|----------|------------------------|-------------------------|------------------------------|-----------------------------|
| 1        | CO1R9-01               | ชั้น 1 อาคารช่วงฯ       | ห้องทางเข้าฝ่ายจัดการ ฯ      | B1F1-AcqGate                |
| 2        | CO1R9-02               | ชั้น 1 อาคารช่วงๆ       | หน้าลิฟท์ชั้น 1              | B1F1-Lift                   |
| 3        | CO2R9-03               | ชั้น 2 อาคารช่วงๆ       | ห้องฝ่ายบริการ 1             | B1F2-ServiceDept.1          |
| 4        | CO2R9-04               | ชั้น 2 อาคารช่วงๆ       | ห้องฝ่ายบริการ 2             | B1F2-ServiceDept.2          |
| 5        | CO2R9-05               | ชั้น 2 อาคารช่วงๆ       | ประตูทางเข้าฝ่ายบริการ       | B1F2-ServicePath            |
| 6        | CO2R9-06               | ชั้น 2 อาคารช่วงๆ       | พื้นที่นั่งอ่าน ชั้น 2-1     | B1F2-Read1                  |
| 7        | CO2R9-07               | ชั้น 2 อาคารช่วงๆ       | พื้นที่นั่งอ่าน ชั้น 2-2     | B1F2-Read2                  |
| 8        | CO2R9-08               | ชั้น 2 อาคารช่วงๆ       | พื้นที่นั่งอ่าน ชั้น 2-3     | B1F2-Read3                  |
| 9        | CO2R9-09               | ชั้น 2 อาคารช่วงๆ       | พื้นที่นั่งอ่าน ชั้น 2-4     | B1F2-Read4                  |
| 10       | CO2R9-10               | ชั้น 2 อาคารช่วงๆ       | พื้นที่นั่งอ่านห้องวารสาร 1  | B1F2-JourRead1              |
| 11       | CO2R9-11               | ชั้น 2 อาคารช่วงๆ       | zone ชั้นหนังสือห้องวารสาร 1 | B1F2-JourShelf1             |
| 12       | CO2R9-12               | ชั้น 2 อาคารช่วงๆ       | พื้นที่นั่งอ่านห้องวารสาร 2  | B1F2-JourRead2              |
| 13       | CO2R9-13               | ชั้น 2 อาคารช่วงฯ       | zone ชั้นหนังสือห้องวารสาร 2 | B1F2-JourShelf2             |

- ชั้น 2 อาคารช่วงฯ หน้าห้องน้ำหลังห้องวารสาร 14 CO2R9-14 B1F2-Toile ชั้น 3 อาคารช่วงฯ พื้นที่นั่งอ่าน ชั้น 3-1 CO3R9-15 15 B1F3-Read1
- ชั้น 3 อาคารช่วงฯ พื้นที่นั่งอ่าน ชั้น 3-2 CO3R9-16 16

B1F3-Read2

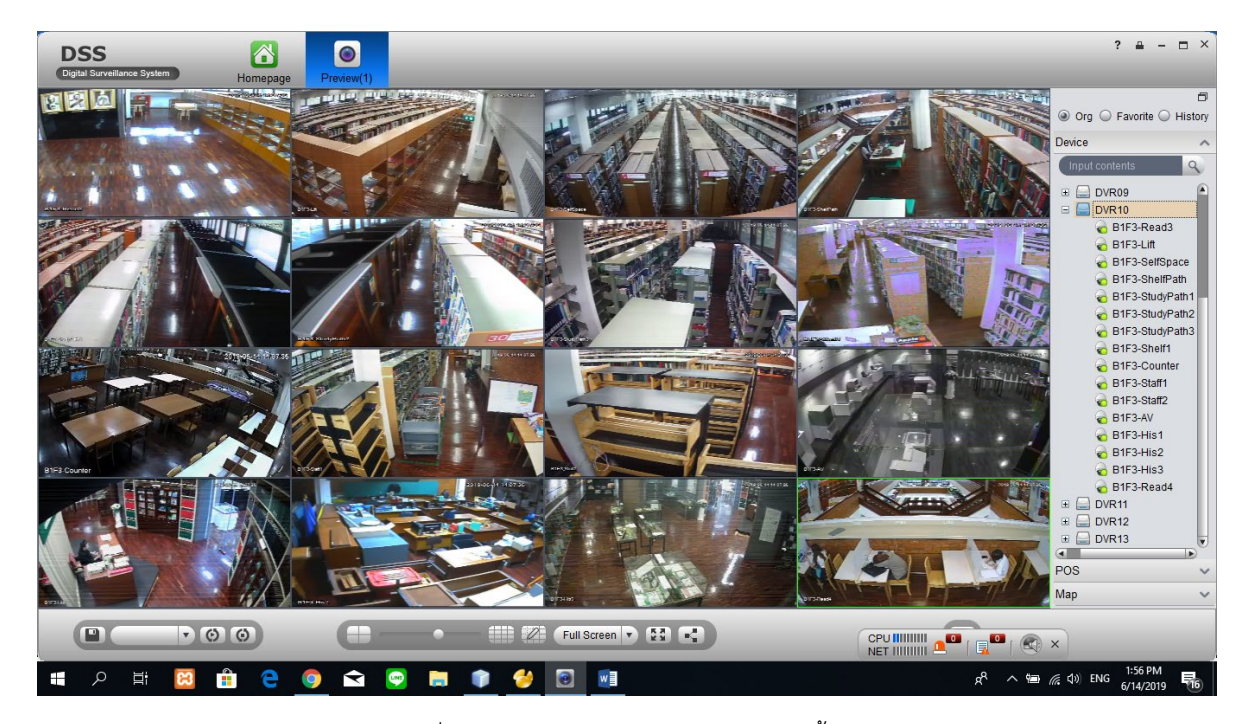

รูปที่ 19 หน้าจอของ DVR10 จำนวนกล้องทั้งหมด 16 ตัว

| a        | പം പ് |
|----------|-------|
| รายละเอย | ดมดงน |
| 0.000000 |       |

#

ชื่อรหัสอ้างอิง

บริเวณที่ติดตั้ง

# รหัสอ้างอิงที่หน้าจอ

| 1  | CO3R10-01 | ชั้น 3 อาคารช่วงฯ | พื้นที่นั่งอ่าน ชั้น 3-3       | B1F3-Read3      |
|----|-----------|-------------------|--------------------------------|-----------------|
| 2  | CO3R10-02 | ชั้น 3 อาคารช่วงฯ | หน้าลิฟท์ชั้น 3                | B1F3-Lift       |
| 3  | CO3R10-03 | ชั้น 3 อาคารช่วงฯ | พื้นที่ว่างหน้าห้องศึกษาเดี่ยว | B1F3-SelfSpace  |
| 4  | CO3R10-04 | ชั้น 3 อาคารช่วงฯ | หน้าชั้นหนังสือชั้น 3          | B1F3-ShelfPath  |
| 5  | CO3R10-05 | ชั้น 3 อาคารช่วงฯ | หน้าห้องศึกษาเดี่ยว 1          | B1F3-StudyPath1 |
| 6  | CO3R10-06 | ชั้น 3 อาคารช่วงฯ | หน้าห้องศึกษาเดี่ยว 2          | B1F3-StudyPath2 |
| 7  | CO3R10-07 | ชั้น 3 อาคารช่วงฯ | หน้าห้องศึกษาเดี่ยว 3          | B1F3-StudyPath3 |
| 8  | CO3R10-08 | ชั้น 3 อาคารช่วงฯ | ชั้นหนังสือด้านหลัง            | B1F3-Shelf1     |
| 9  | CO3R10-09 | ชั้น 3 อาคารช่วงฯ | หน้าเคาน์เตอร์ยืมคืนชั้น 3     | B1F3-Counter    |
| 10 | CO3R10-10 | ชั้น 3 อาคารช่วงฯ | บริเวณทำงานเจ้าหน้าที่ชั้น 3-1 | B1F3-Staff1     |
| 11 | CO3R10-11 | ชั้น 3 อาคารช่วงฯ | บริเวณทำงานเจ้าหน้าที่ชั้น 3-2 | B1F3-Staff2     |
| 12 | CO3R10-12 | ชั้น 3 อาคารช่วงฯ | ห้องโสตา ชั้น 3                | B1F3-AV         |
| 13 | CO3R10-13 | ชั้น 3 อาคารช่วงฯ | ห้องวันวาน 1                   | B1F3-His1       |
| 14 | CO3R10-14 | ชั้น 3 อาคารช่วงฯ | ห้องวันวาน 2                   | B1F3-His2       |
| 15 | CO3R10-15 | ชั้น 3 อาคารช่วงฯ | ห้องวันวาน 3                   | B1F3-His3       |

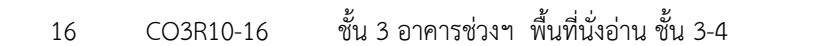

รายละเอียดมีดังนี้

16

B1F3-Read4

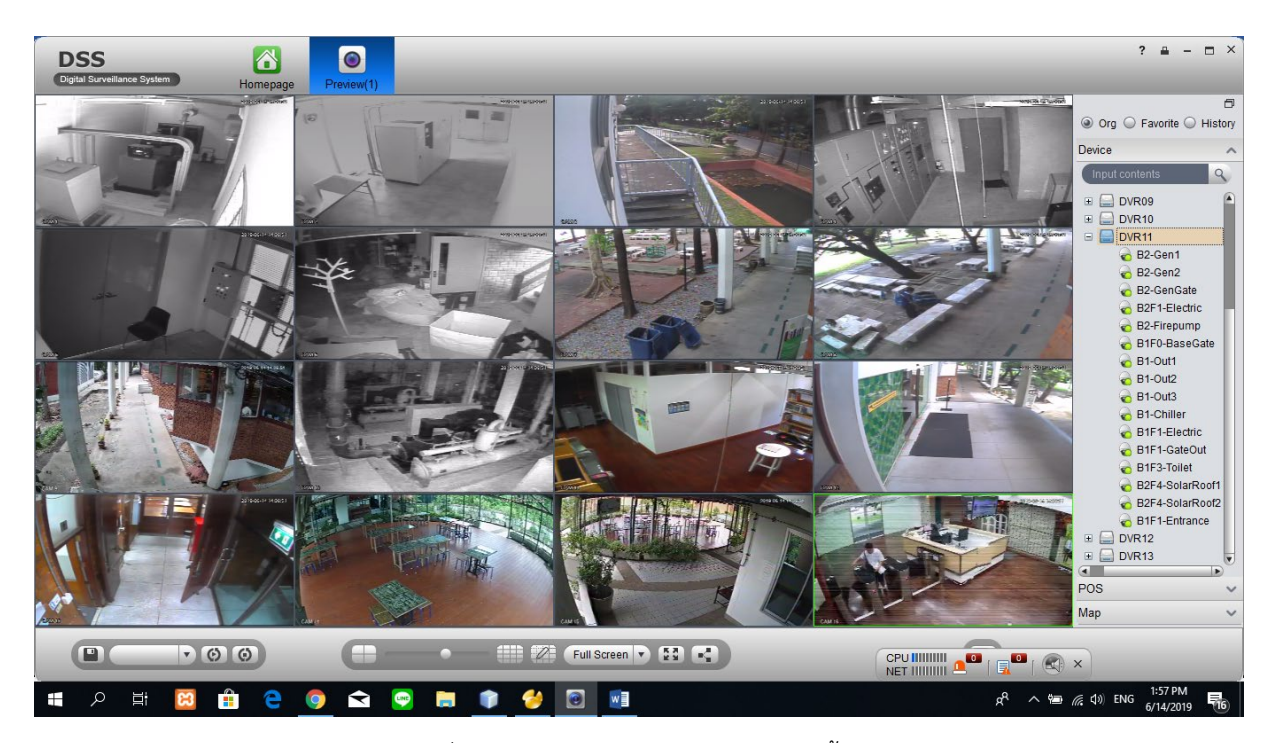

รูปที่ 20 หน้าจอของ DVR11 จำนวนกล้องทั้งหมด 16 ตัว

| <u>#</u> | <u>ชื่อรหัสอ้างอิง</u> | บริเวณที่ติดตั้ง                             | <u>รหัสอ้างอิงที่หน้าจอ</u> |
|----------|------------------------|----------------------------------------------|-----------------------------|
| 1        | CN1R11-01              | ชั้น 1 อาคารเทพ ๆ ห้อง Generator 1           | B2-Gen1                     |
| 2        | CN1R11-02              | ชั้น 1 อาคารเทพ ๆ ห้อง Generator 2           | B2-Gen2                     |
| 3        | CN1R11-03              | ชั้น 1 อาคารเทพ ๆ ทางเข้าหน้าห้อง Generator  | B2-GenGate                  |
| 4        | CN1R11-04              | ชั้น 1 อาคารเทพ ๆ ห้องไฟฟ้า อาคารเทพๆ ชั้น 1 | B2F1-Electric               |
| 5        | CN1R11-05              | ชั้น 1 อาคารเทพ ๆ ห้อง Firepump              | B2-Firepump                 |
| 6        | CO0R11-06              | ชั้นใต้ดิน อาคารช่วง ๆ หน้าบันไดชั้นใต้ดิน   | B1F0-BaseGate               |
| 7        | CO1R11-07              | ชั้น 1 อาคารช่วงๆ รอบนอกอาคาร 1              | B1-Out1                     |
| 8        | CO1R11-08              | ชั้น 1 อาคารช่วงๆ รอบนอกอาคาร 2              | B1-Out2                     |
| 9        | CO1R11-09              | ชั้น 1 อาคารช่วงๆ รอบนอกอาคาร 3              | B1-Out3                     |
| 10       | CO1R11-10              | ชั้น 1 อาคารช่วงๆ ห้องซิลเลอร์               | B1-Chiller                  |
| 11       | CO1R11-11              | ชั้น 1 อาคารช่วงๆ หน้าห้องไฟฟ้า(ขงจื๊อ       | B1F1-Electric               |
| 12       | CO1R11-12              | ชั้น 1 อาคารช่วงๆ หน้าทางเข้าด้านนอก         | B1F1-GateOut                |
| 13       | CO3R11-13              | ชั้น 3 อาคารช่วงๆ หน้าห้องน้ำชั้น 3          | B1F3-Toilet                 |
| 14       | CN4R11-14              | ชั้น 4 อาคารเทพ ฯ ทางเข้าออกหลังคาเขียว      | B2F4-SolarRoof1             |
| 15       | CN4R11-15              | ชั้น 4 อาคารเทพ ฯ หลังคาเขียว                | B2F4-SolarRoof2             |
| 16       | CO1R11-16              | ชั้น 1 อาคารช่วงฯ ทางเข้าอาคาร               | B1F1-Entrance               |

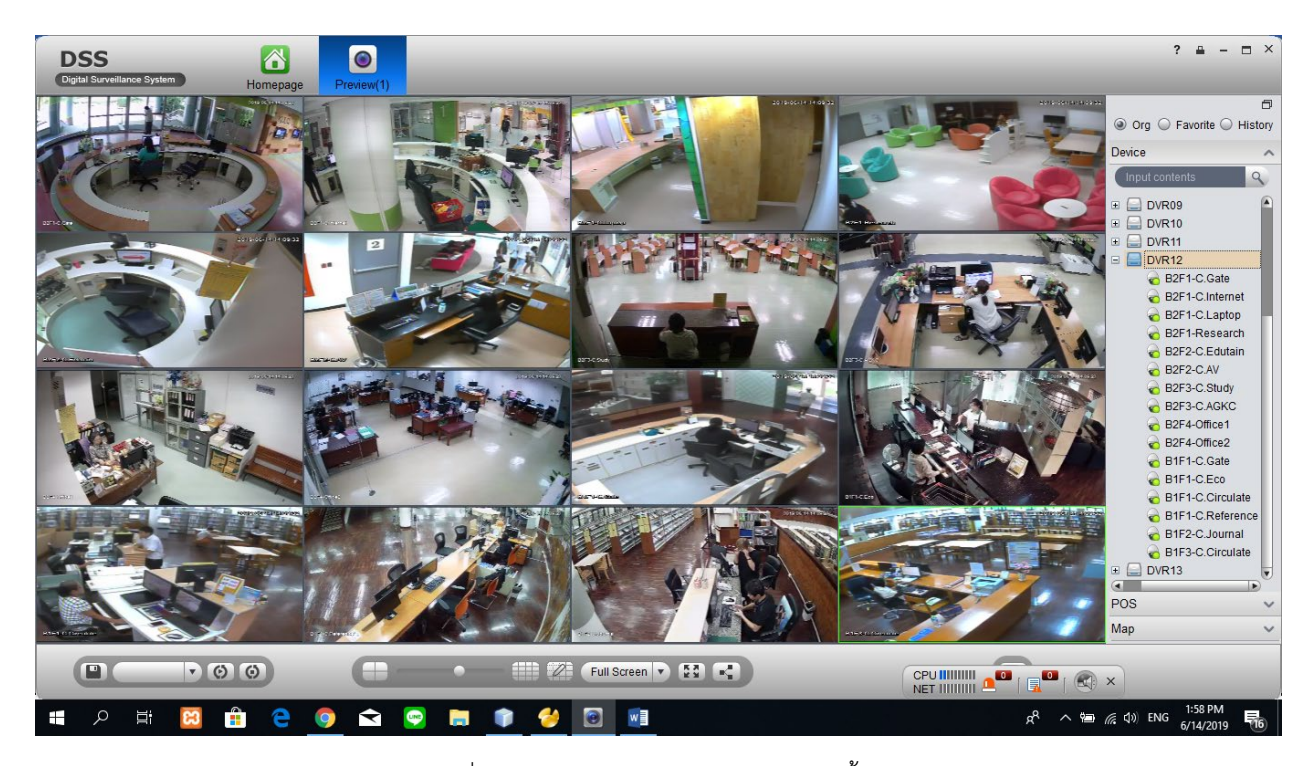

รูปที่ 21 หน้าจอของ DVR12 จำนวนกล้องทั้งหมด 16 ตัว

# รายละเอียดมีดังนี้

| <u>#</u> | <u>ชื่อรหัสอ้างอิง</u> | <u>บริเวณที่ติดตั้ง</u>                         | <u>รหัสอ้างอิงที่หน้าจอ</u> |
|----------|------------------------|-------------------------------------------------|-----------------------------|
| 1        | CN1R12-01              | ชั้น 1 อาคารเทพ ฯ เคาน์เตอร์ทางเข้า             | B2F1-C.Gate                 |
| 2        | CN1R12-02              | ชั้น 1 อาคารเทพ ฯ เคาน์เตอร์บริการInternet      | B2F1-C.Internet             |
| 3        | CN1R12-03              | ชั้น 1 อาคารเทพ ฯ เคาน์เตอร์บริการlaptop        | B2F1-C.Laptop               |
| 4        | CN1R12-04              | ชั้น 1 อาคารเทพ ๆ ห้อง Research Info            | B2F1-Research               |
| 5        | CN2R12-05              | ชั้น 2 อาคารเทพ ฯ เคาน์เตอร์ Edutainment        | B2F2-C.Edutain              |
| 6        | CN2R12-06              | ชั้น 2 อาคารเทพ ฯ เคาน์เตอร์ บริการสื่อ         | B2F2-C.AV                   |
| 7        | CN3R12-07              | ชั้น 3 อาคารเทพ ฯ เคาน์เตอร์จองห้องศึกษา        | B2F3-C.Study                |
| 8        | CN3R12-08              | ชั้น 3 อาคารเทพ ๆ เคาน์เตอร์ AGKC               | B2F3-C.AGKC                 |
| 9        | CN4R12-09              | ชั้น 4 อาคารเทพ ฯ ห้องสำนักเลขาฯ1               | B2F4-Office1                |
| 10       | CN4R12-10              | ชั้น 4 อาคารเทพ ฯ ห้องสำนักเลขาฯ2               | B2F4-Office2                |
| 11       | CO1R12-11              | ชั้น 1 อาคารช่วงฯ เคาน์เตอร์ทางเข้าออก          | B1F1-C.Gate                 |
| 12       | CO1R12-12              | ชั้น 1 อาคารช่วงๆ เคาน์เตอร์Ecolibrary          | B1F1-C.Eco                  |
| 13       | CO1R12-13              | ชั้น 1 อาคารช่วงฯ เคาน์เตอร์บริการยืมคืน ชั้น 1 | B1F1-C.Circulate            |
| 14       | CO1R12-14              | ชั้น 1 อาคารช่วงฯ บริการบรรณารักษ์ตอบคำถาม      | B1F1-C.Reference            |
| 15       | CO2R12-15              | ชั้น 2 อาคารช่วงฯ เคาน์เตอร์วารสาร              | B1F2-C.Journal              |
| 16       | CO3R12-16              | ชั้น 3 อาคารช่วงฯ เคาน์เตอร์บริการยืมคืน ชั้น 3 | B1F3-C.Circulate            |

#### หมายเหตุ

อธิบาย อักษร เช่น CO3R12-16 หมายถึง C คือ Camera O คือ อาคารช่วง ฯ ถ้าเป็น N คือ อาคารเทพ ฯ 3 คือ ชั้นอาคาร หมายถึง ชั้นที่ 3 R12 คือ ต่อ ที่ DVR 12 16 คือ chanel ที่ 16

้นอกจากจะมีระบบกล้องวงจรปิด ยังมีการบันทึกเสียงตามเคาน์เตอร์ต่าง ๆ จำนวน 16 ช่องสัญญาณด้วยกันดังนี้ รายชื่อ การจัดโซน Microphone

| <u>#</u> | <u>ชื่อรหัสอ้างอิง</u> | <u>บริเวณที่ติดตั้ง</u>                         | <u>รหัสอ้างอิงที่หน้าจอ</u> |
|----------|------------------------|-------------------------------------------------|-----------------------------|
| 1        | MN1R1-01               | ชั้น 1 อาคารเทพ ฯ เคาน์เตอร์ทางเข้า             | M-B2F1-C.Gate               |
| 2        | MN1R1-02               | ชั้น 1 อาคารเทพ ฯ เคาน์เตอร์บริการInternet      | M-B2F1-C.Internet           |
| 3        | MN1R1-03               | ชั้น 1 อาคารเทพ ฯ เคาน์เตอร์บริการlaptop        | M-B2F1-C.Laptop             |
| 4        | MN1R1-04               | ชั้น 1 อาคารเทพ ฯ ห้อง Research Info            | M-B2F1-Research             |
| 5        | MN2R1-05               | ชั้น 2 อาคารเทพ ฯ เคาน์เตอร์ Edutainment        | M-B2F2-C.Edutain            |
| 6        | MN2R1-06               | ชั้น 2 อาคารเทพ ฯ เคาน์เตอร์ บริการสื่อ         | M-B2F2-C.AV                 |
| 7        | MN3R1-07               | ชั้น 3 อาคารเทพ ฯ เคาน์เตอร์จองห้องศึกษา        | M-B2F3-C.StudyRoom          |
| 8        | MN3R1-08               | ชั้น 3 อาคารเทพ ฯ เคาน์เตอร์ AGKC               | M-B2F3-C.AGKC               |
| 9        | MN4R1-09               | ชั้น 4 อาคารเทพ ๆ ห้องสำนักเลขาๆ1               | M-B2F4-Office1              |
| 10       | MN4R1-10               | ชั้น 4 อาคารเทพ ๆ ห้องสำนักเลขาฯ2               | M-B2F4-Office2              |
| 11       | MO1R1-11               | ชั้น 1 อาคารช่วงฯ เคาน์เตอร์ทางเข้าออก          | M-B1F1-C.Gate               |
| 12       | MO1R1-12               | ชั้น 1 อาคารช่วงฯ เคาน์เตอร์ecolibrary          | M-B1F1-C.Eco                |
| 13       | MO1R1-13               | ชั้น 1 อาคารช่วงฯ เคาน์เตอร์บริการยืมคืน ชั้น 1 | M-B1F1-C.Circulate          |
| 14       | MO1R1-14               | ชั้น 1 อาคารช่วงฯ บริการบรรณารักษ์ตอบคำถาม      | M-B1F1-C.Reference          |
| 15       | MO2R1-15               | ชั้น 2 อาคารช่วงฯ เคาน์เตอร์วารสาร              | M-B1F2-C.Journal            |
| 16       | MO3R1-16               | ชั้น 3 อาคารช่วงฯ เคาน์เตอร์บริการยืมคืน ชั้น 3 | M-B1F3-C.Circulate          |

#### หมายเหตุ

อธิบาย อักษร เช่น MO3R1-16

หมายถึง M คือ Microphone

O คือ อาคารช่วง ฯ ถ้าเป็น N คือ อาคารเทพ ฯ 3 คือ ชั้นอาคาร หมายถึง ชั้นที่ 3 R1 คือ ต่อ ที่ DVR 1 16 คือ chanel ที่ 16

4. การกำหนดสิทธิ์และแบ่งพื้นที่การดูแลแต่ละเจ้าหน้าที่

การกำหนดสิทธิ์การเข้าถึงระบบกล้องนั้น สามารถกำหนดได้ดังนี้ อ้างอิงเอกสาร ไฟล์ Excel ชื่อ "privilege&zone-20190625.xlsx"

#### 5. การตรวจสภาพความพร้อมใช้ของกล้องวงจรปิด

การตรวจสภาพความพร้อมใช้ ของกล้องวงจรปิด จะทำการตรวจ หรือ check list อาทิตย์ละครั้ง โดยดูสัญญาณภาพ จำนวนวัน การบันทึก การดูภาพย้อนหลัง และการ ซิงค์เวลามาตรฐาน

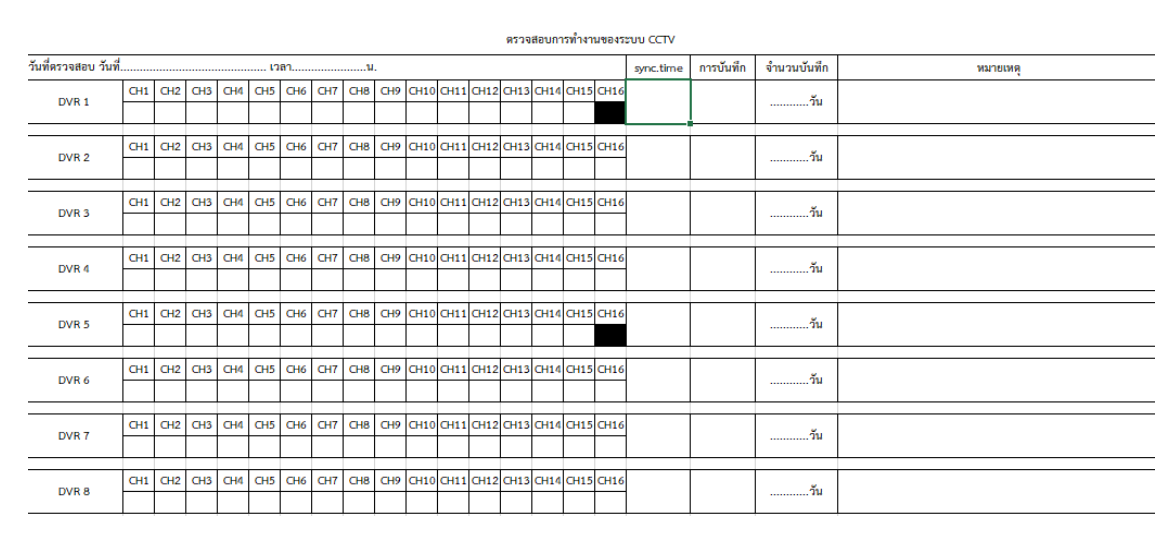

รูปที่ 22 ฟอร์ม check list อ้างอิงจากไฟล์ "formchecklist-20151111.xlsx"

## 6. การขอดูกล้องย้อนหลังเมื่อเกิดเหตุการณ์ผิดปกติ

ระบบกล้องวงจรปิด เรามีการบริหารความเสี่ยงโดยสามารถเก็บและบันทึกข้อมูลได้ นานถึง 30 วัน โดยลักษณะบันทึกข้อมูลจะ เป็นการบันทึกแบบวน คืน First in First out ดังนั้นเมื่อเกิดเหตุการณ์ผิดปกติเราสามารถดูสัญญาณภาพย้อนหลังได้นานถึง 30 วัน และถ้าเกิดเหตุการณ์ผิดปกติ เป็นเหตุให้จะต้องมีการดูภาพย้อนหลัง เพื่อประกอบหลักฐาน หรือหาสาเหตุจากการผิดปกตินั้น ทาง สำนักหอสมุด จัดทำขั้นตอนดังตามรูป Flowchart ด้านล่างนี้

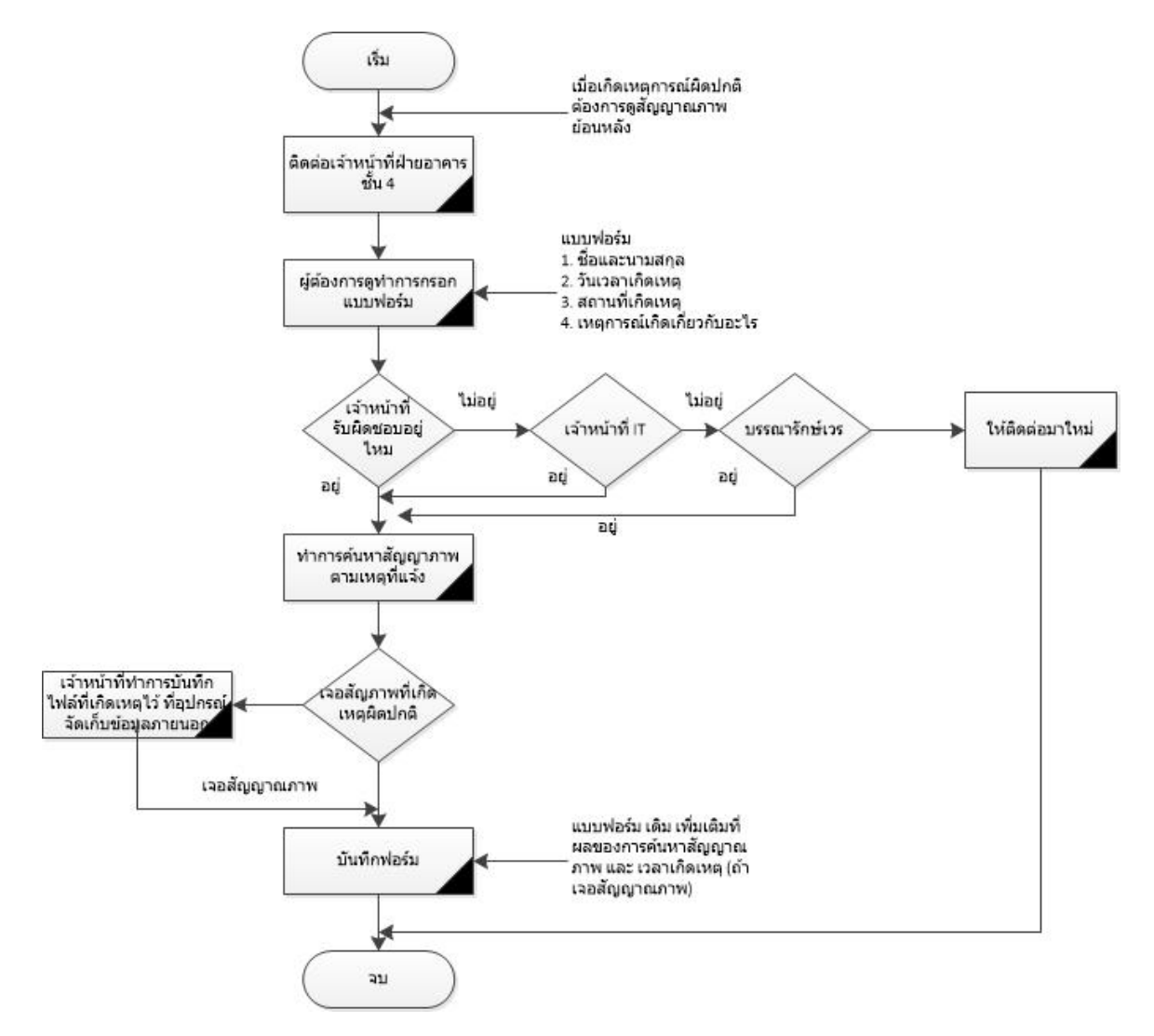

รูปที่ 23 Flow chart การค้นหาภาพย้อนหลังเมื่อเกิดเหตุการณผิดปกติ และต้องดูสัญญาณภาพ

# ขั้นตอนการดูภาพย้อนหลัง มีดังนี้

สมมตว่านิสิต ได้ทำกระเป๋าเงินหาย บริเวณ ทางเดินทางเข้าอาคาร ชั้น1 อาคารเทพ เมื่อเวลา ประมาณ 13.00 น. ของวันที่ 20 เดือนกันยายน ปีนี้

# ขั้นตอนที่ 1

เจ้าหน้าที่ผู้ดูแลสอบถามผู้ที่ต้องการดูภาพ และอ้างอิงแบบฟอร์มที่กรอก เกี่ยวกับ วันเวลาที่เกิดเหตุ ตำแหน่งที่
 เกิดเหตุ และ เหตุการณ์นั้นเกี่ยวกับอะไร

# ขั้นตอนที่ 2

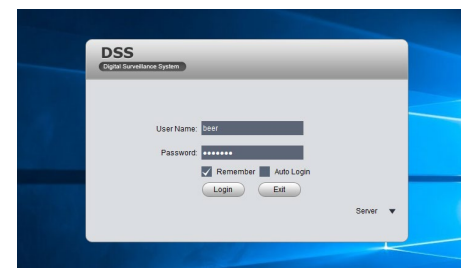

รูปที่ 24 หน้าจอแรกสำหรับการ login เข้าใช้ระบบ monitor กล้อง CCTV

- ต่อจากนั้นให้ใส่ username และ password ที่มีอยู่ แล้วกดปุ่ม Login ต่อจากนั้นระบบจะเข้าสูโปรแกรม การดู กล้องดังรูปข้างล่าง

| DSS<br>Digital Surveillance System | Homepage     |              |               |                |                 | -     | ? = - =                                                                                                    |
|------------------------------------|--------------|--------------|---------------|----------------|-----------------|-------|----------------------------------------------------------------------------------------------------|
| General                            | Playback     | Map          | Alarm Manager | Output to Wall | Q<br>Audio Talk | >     | 11:53 AM<br>Sep 26, 2019<br>User Name: beer<br>Server IP: 158.108.80.22<br>Logi Time: 11:50.4M<br>Sep 20, 2019<br>▲ Log Off ≠ Password |
| Extension<br>POS Search            | Smart Track  | IVS Analysis | Alarm Host    | Access Control | IVS-B           | IVS-F | iso >                                                                                                    |
| Setup Status                       | Alarm Scheme | Task         | Local Data    | Device Cfg     |                 |       |                                                                                                    |
|                                    |              |              |               |                |                 | CPU   |                                                                                                    |

รูปที่ 25 หน้าจอสำหรับโปรแกรมกล้องวงจรปิด

- ให้ clikc ที่ปุ่มนี้ 🏴 🕫 งเป็นปุ่ม Playback เมื่อคลิ๊กรอสักครู่ โปรแกรมจะแสดงหน้าจอด้านล่างขึ้นมา

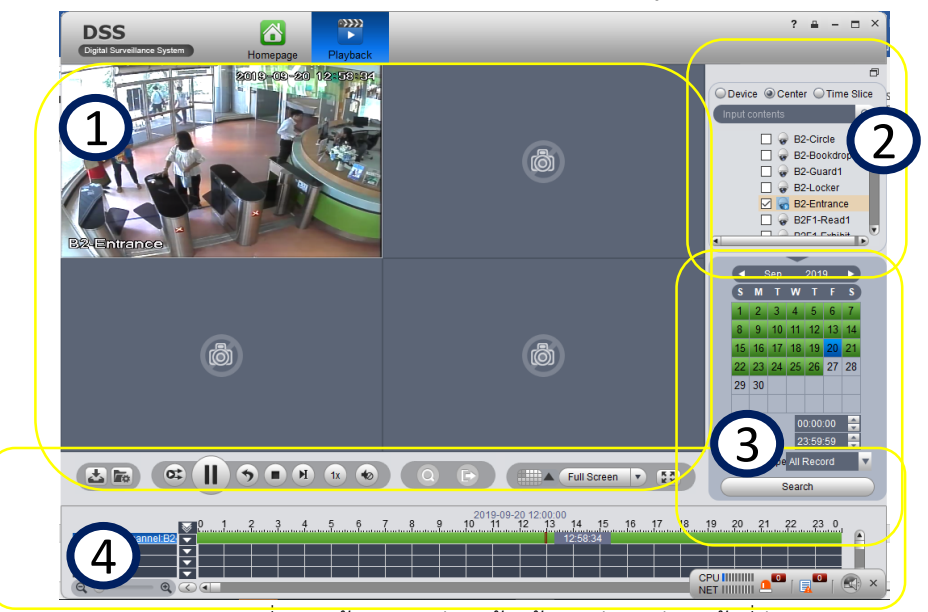

รูปที่ 26 หน้าจอสำหรับดูกล้องย้อนหลังของส่วนหน้าที่ต่าง ๆ

รายละเอียดหมายเลข 1 แสดงช่องสัญญาณสำหรับดูภาพ ถ้าเราต้องการจะดูช่องไหน หรือให้ภาพไปแสดงช่องไหน ให้นำ เมาส์ไปคลิ๊ก ให้เป็นแถบสีเขียวที่ช่องนั้นก่อน

รายละเอียดหมายเลข 2 เลือกว่าจะดูกล้องที่ตำแหน่งไหน ซึ่งต้องเลือก dvr ก่อนและเลือกตำแหน่งกล้อง ในโจทย์นี้ ทางเดินทางเข้าอาคารเทพ ชั้น 1 ดังนั้นดูจากแผนผังและรายละเอียดด้านบน ตำแหน่งกล้องจะอยู่ที่ DVR2 ชื่อรหัสกล้อง B2-Entrance เมื่อคลิ๊กเลือกแล้ว แถบสีเขียวจะแสดงที่ตำแหน่ง 3 ต่อจากนั้นให้ไปที่รายละเอียดหมายเลข 3

รายละเอียดหมายเลข 3 เลือกวันที่ 20 ตรงบริเวณแถบสีเขียว แล้วกดปุ่ม Search จะปรากฏแถบสีเขียวยาวที่ส่วน หมายเลข 4 ซึ่งเป็นแถบช่วงเวลา ตั้งแต่ 00.00 ถึง 24.00 น.

รายละเอียดหมายเลข 4 ซึ่งเราสามารถ เพิ่ม ความเร็ว หรือ ลดความเร็ว หรือจะดูช่วงเวลาไหนก็ได้ แต่ในโจทย์นี้ เลือก เวลาที่ 13.00 น. คลิ๊กที่เวลานี้ ภาพจะปรากฏหมายเลข 1 ต่อจากนั้นเราสามารถกำหนดการเล่นของภาพ ให้ภาพเร็วขึ้น 1x ถึง 16x หรือข้าลง 1/1x ถึง 1/16x ได้ตามการปรับความเร็ว และเมื่อพบภาพแล้ว ให้กำหนดช่วงเวลาที่ต้องการเก็บภาพ และกดปุ่ม download ซึ่งอยู่ด้านบนของหมายเลข 4 🎑 เมื่อกดปุ่มนี้ จะแสดงหน้า pop up ของเวลาที่ต้องการ download file และจะ เก็บที่ folder ของเครืองคอมพิวเตอร์

| by File | By II       |                     |                     |        | inpar contonto        |
|---------|-------------|---------------------|---------------------|--------|-----------------------|
| SN      | Channel     | Start Time          | End Time            | Size(K | 🗌 🥪 B2-Circ           |
| 1       | B2-Entrance | 2019-09-20 00:00:00 | 2019-09-20 00:30:00 | 2457   | 🗌 😡 B2-Boo            |
| 2       | B2-Entrance | 2019-09-20 00:30:00 | 2019-09-20 01:00:00 | 2457   | 🗌 🥪 B2-Gua            |
| 3       | B2-Entrance | 2019-09-20 01:00:00 | 2019-09-20 01:00:15 | 1638   | B2-Loc                |
| 4       | B2-Entrance | 2019-09-20 01:00:58 | 2019-09-20 01:30:00 | 2293   | B2E1-R                |
| 5       | B2-Entrance | 2019-09-20 01:30:00 | 2019-09-20 02:00:00 | 2457   |                       |
| 6       | B2-Entrance | 2019-09-20 02:00:00 | 2019-09-20 02:30:00 | 2621   |                       |
| 7       | B2-Entrance | 2019-09-20 02:30:00 | 2019-09-20 03:00:00 | 2457   | ✓ Sep 2019            |
| 8       | B2-Entrance | 2019-09-20 03:00:00 | 2019-09-20 03:30:00 | 2457   | <u>с</u><br>с м т w т |
| 9       | B2-Entrance | 2019-09-20 03:30:00 | 2019-09-20 04:00:00 | 2457   | 1 2 3 4 5             |
| 10      | B2-Entrance | 2019-09-20 04:00:00 | 2019-09-20 04:30:00 | 2457   | 8 9 10 11 12          |
| 11      | B2-Entrance | 2019-09-20 04:30:00 | 2019-09-20 05:00:00 | 2457   | 15 16 17 18 19        |
| 12      | B2-Entrance | 2019-09-20 05:00:00 | 2019-09-20 05:30:00 | 2621   | 22 23 24 25 26        |
| 13      | B2-Entrance | 2019-09-20 05:30:00 | 2019-09-20 06:00:00 | 2457   | 29 30                 |
| 14      | B2-Entrance | 2019-09-20 06:00:00 | 2019-09-20 06:30:00 | 2457   |                       |
| 15      | B2-Entrance | 2019-09-20 06:30:00 | 2019-09-20 07:00:00 | 2457   | Start Time 05:00:     |
|         |             |                     |                     |        |                       |

รูปที่ 27 popup แสดงช่องทางการ โหลดไฟล์ภาพ สามารถเลือก By file หรือ By time ได้

้วิธีการเปิดดู File ที่ทำการ Download มา มีวิธีการดังนี้

**ขั้นตอนที่ 1.** เข้าสู่โปรแกรมแล้ว ต่อจากนั้น กดปุ่มที่ Folder Local Data

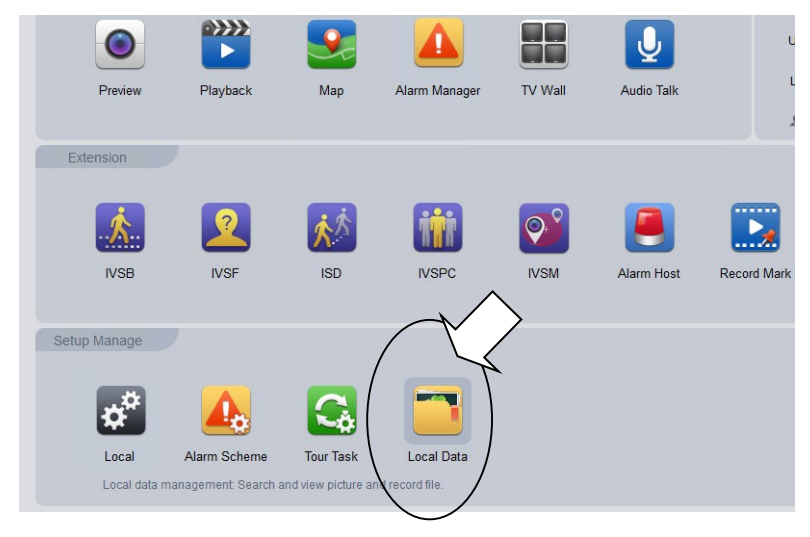

รูปที่ 28 ที่หน้าจอแรก ของโปรแกรมให้เลือก Local Data

**ขั้นตอนที่ 2.** ต่อจากนั้น จะมีหน้าจอ แสดงขึ้นมา ให้ผู้ใช้งาน ทำการ กดที่ปุ่ม local record อยู่ด้านซ้ายมือด้านล่าง แล้วทำ การหา file ที่เราโหลดมาเก็บไว้เลือก file

| ≑<br>ert | Select a file  Select a file Select a file Select a file Select a file Select a file Select a file Select a file Select a file Select a file Select a file Select a file S | ≞ - ⊡ ×                                                                                                    |
|----------|----------------------------------------------------------------------------------------------------|----------------------------------------------------------------------------------------------------|
| ter      | Organize - New folder         Image: Control of the second second se                                | Input contents                                                                                                    |
|          | Videos         VVII. JM-82P1-C.Gate.20160122210000_2.         22/1/259 16:34         DAV File           Computer         VVII. JM-82P1-C.Gate.2016012211224 2         22/1/59 16:32         DAV File           VVII. JM-82P1-C.Gate.2016012211224 2         22/1/59 16:33         DAV File           VVII. JM-82P1-C.Gate.2016012211324 2         22/1/559 16:33         DAV File           VVII. JM-82P1-C.Gate.20160122113200         22/1/259 16:33         DAV File           VVII. JM-82P1-C.Gate.20160122131200         22/1/259 16:34         DAV File           VVII. JM-82P1-C.Gate.20160122131200         22/1/259 16:34         DAV File           VII. JM-82P1-C.Gate.20160122131200         22/1/259 16:34         DAV File           VII. JM-82P1-C.Gate.20160122131200         22/1/259 16:34         DAV File           VII. JM-82P1-C.Gate.20160122131200         22/1/259 16:34         DAV File           VII. JM-82P1-C.Gate.20160122085900         20160         VVII.400                                                                                                    | Image: DVR5           Image: DVR5           Image: DVR5 |
| (        | Coen                                                                                                    | Start Time 2018-01-22 V<br>End Time 2016-01-22 V<br>Picture Record<br>Advanced V<br>Search                                                                                                    |

รูปที่ 29 จะแสดง popup ขึ้นมาให้เลือก ไฟล์ที่ต้องการดู

**ขั้นตอนที่ 3**. จะแสดงหน้าจอขึ้นมา แล้วกดปุ่ม play ให้มันทำงาน ก็สามารถดูภาพและ ฟังเสียงได้

เมื่อต้องการออกจากโปรแกรมให้กดปุ่ม LOGOUT เพื่อออกจากโปรแกรม

-----จบ คู่มือระบบกล้องวงจรปิด-----